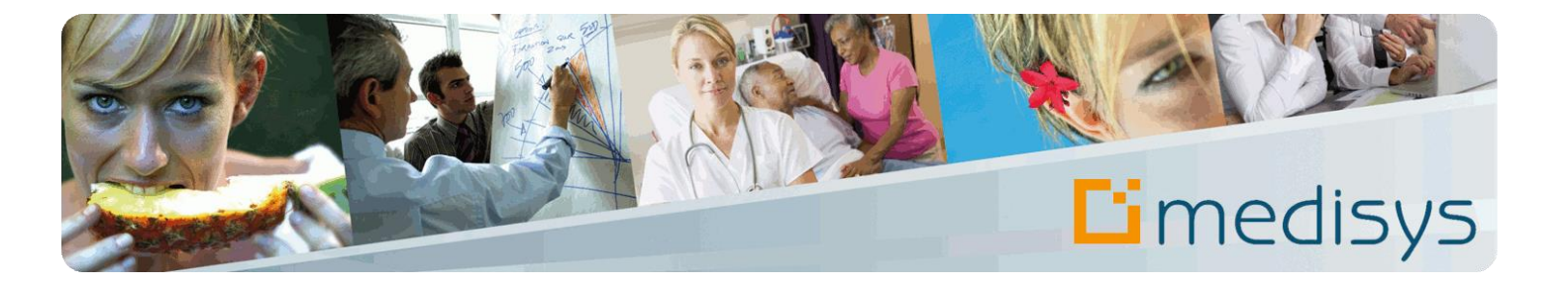

# Manuel de prise en main du logiciel FACTURATION Prestataire

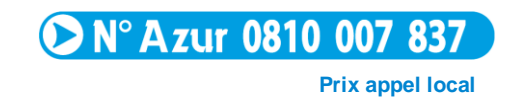

MEDISYS 1600, route des Milles - Domaine de Parade – 13090 Aix en Provence Copyright © 2008 by MEDISYS. Tous droits réservés.

### Révisions du document

| Rédacteur(s)                 | Violaine CARCAN | Responsable(s)                | Stéphane PINTO, Béatrice ASSIBAT             |
|------------------------------|-----------------|-------------------------------|----------------------------------------------|
| Date de dernière mise à jour | 06/05/2015      | Module/Gamme concerné(e)s     | FACTURATION Prestataire                      |
| Diffusion                    | Client          | Localisation / Nom du fichier | Extramed - C_WFACT_manuel prise en main.docx |

## Table des matières

| A propos de ce manuel                                                                                                    |                                                                                                    |  |
|----------------------------------------------------------------------------------------------------|----------------------------------------------------------------------------------------------------|--|
| 1-                                                                                                    | Préambule                                                                                                    |  |
| 2-                                                                                                    | Gestion des fichiers                                                                                                    |  |
| 2.1                                                                                                    | Gestion des rubriques de factures10                                                                                                    |  |
| 2.2                                                                                                    | Gestion des caisses                                                                                                    |  |
| 2.3                                                                                                    | Gestion des salariés 13                                                                                                    |  |
| 2.4                                                                                                    | Gestion des bénéficiaires14                                                                                                    |  |
| 2.5                                                                                                    | Gestion des accords 17                                                                                                    |  |
| 3-                                                                                                    | Préparation de la facturation20                                                                                                    |  |
| 3.1                                                                                                    | Edition des fiches de présence 20                                                                                                    |  |
| 3.2                                                                                                    | Saisie des heures par intervenant 20                                                                                                    |  |
| 3.3                                                                                                    | Contrôle de la saisie des heures 22                                                                                                    |  |
| 3.4                                                                                                    | Gestion des dépassements d'heures 22                                                                                                    |  |
| 3.5                                                                                                    | Transfert des heures vers Medisys PAIE                                                                                                    |  |
|                                                                                                    |                                                                                                    |  |
| 4-                                                                                                    | Lancement de la facturation 24                                                                                                    |  |
| <b>4-</b><br>4.1                                                                                                    | Lancement de la facturation    24      Calcul des factures    24                                                                                                    |  |
| <b>4-</b><br>4.1<br>4.2                                                                                                    | Lancement de la facturation24Calcul des factures24Modification des factures avant validation25                                                                                                    |  |
| 4-<br>4.1<br>4.2<br>4.2.1                                                                                                    | Lancement de la facturation24Calcul des factures24Modification des factures avant validation25Modification manuelle25                                                                                                    |  |
| <ul> <li>4.1</li> <li>4.2</li> <li>4.2.1</li> <li>4.2.2</li> </ul>                                                                                                    | Lancement de la facturation24Calcul des factures24Modification des factures avant validation25Modification manuelle25Modification rapide des factures bénéficiaires25                                                                                                    |  |
| <ul> <li>4-</li> <li>4.1</li> <li>4.2</li> <li>4.2.1</li> <li>4.2.2</li> <li>4.2.3</li> </ul>                                                                                        | Lancement de la facturation24Calcul des factures24Modification des factures avant validation25Modification manuelle25Modification rapide des factures bénéficiaires25Annulation du calcul25                                                                                                    |  |
| <ul> <li>4.1</li> <li>4.2</li> <li>4.2.1</li> <li>4.2.2</li> <li>4.2.3</li> <li>4.3</li> </ul>                                                                                       | Lancement de la facturation24Calcul des factures24Modification des factures avant validation25Modification manuelle25Modification rapide des factures bénéficiaires25Annulation du calcul25Edition et envoi des factures26                                                                                                    |  |
| <ul> <li>4.1</li> <li>4.2</li> <li>4.2.1</li> <li>4.2.2</li> <li>4.2.3</li> <li>4.3.1</li> </ul>                                                                                     | Lancement de la facturation24Calcul des factures24Modification des factures avant validation25Modification manuelle25Modification rapide des factures bénéficiaires25Annulation du calcul25Edition et envoi des factures26Envoi par courrier ou par mail26                                                                                                    |  |
| <ul> <li>4.1</li> <li>4.2</li> <li>4.2.1</li> <li>4.2.2</li> <li>4.2.3</li> <li>4.3.1</li> <li>4.3.2</li> </ul>                                                                      | Lancement de la facturation24Calcul des factures24Modification des factures avant validation25Modification manuelle25Modification rapide des factures bénéficiaires25Annulation du calcul25Edition et envoi des factures26Envoi par courrier ou par mail26Envoi via un fichier informatique pour les caisses27                                                                                           |  |
| <ul> <li>4.1</li> <li>4.2</li> <li>4.2.1</li> <li>4.2.2</li> <li>4.2.3</li> <li>4.3.1</li> <li>4.3.1</li> <li>4.3.2</li> <li>4.4</li> </ul>                                          | Lancement de la facturation24Calcul des factures24Modification des factures avant validation25Modification manuelle25Modification rapide des factures bénéficiaires25Annulation du calcul25Edition et envoi des factures26Envoi par courrier ou par mail26Envoi via un fichier informatique pour les caisses27Validation des factures27                                                                  |  |
| <ul> <li>4.1</li> <li>4.2</li> <li>4.2.1</li> <li>4.2.2</li> <li>4.2.3</li> <li>4.3.1</li> <li>4.3.1</li> <li>4.3.2</li> <li>4.4</li> <li>4.5</li> </ul>                             | Lancement de la facturation24Calcul des factures24Modification des factures avant validation25Modification manuelle25Modification rapide des factures bénéficiaires25Annulation du calcul25Edition et envoi des factures26Envoi par courrier ou par mail26Envoi via un fichier informatique pour les caisses27Validation des factures27Clôture mensuelle27                                               |  |
| <ul> <li>4.1</li> <li>4.2</li> <li>4.2.1</li> <li>4.2.2</li> <li>4.2.3</li> <li>4.3.1</li> <li>4.3.2</li> <li>4.3.1</li> <li>4.3.2</li> <li>4.4</li> <li>4.5</li> <li>4.6</li> </ul> | Lancement de la facturation24Calcul des factures24Modification des factures avant validation25Modification manuelle25Modification rapide des factures bénéficiaires25Annulation du calcul25Edition et envoi des factures26Envoi par courrier ou par mail26Envoi via un fichier informatique pour les caisses27Validation des factures27Clôture mensuelle27Historiques et statistiques28                  |  |
| <ul> <li>4.1</li> <li>4.2</li> <li>4.2.1</li> <li>4.2.2</li> <li>4.2.3</li> <li>4.3.1</li> <li>4.3.1</li> <li>4.3.2</li> <li>4.4</li> <li>4.5</li> <li>4.6</li> </ul>                | Lancement de la facturation24Calcul des factures24Modification des factures avant validation25Modification manuelle25Modification rapide des factures bénéficiaires25Annulation du calcul25Edition et envoi des factures26Envoi par courrier ou par mail26Envoi via un fichier informatique pour les caisses27Validation des factures27Clôture mensuelle27Historiques et statistiques28Régularisations29 |  |

| 5.1.1 | Changement des tarifs 'Caisses'                                            |
|-------|----------------------------------------------------------------------------|
| 5.1.2 | Modification des participations des bénéficiaires31                        |
| 5.2   | Régularisation ponctuelle et manuelle des saisies d'heures                 |
| 5.2.1 | Cas d'une facturation non validée et non clôturée32                        |
| 5.2.2 | Cas d'une facturation non validée mais clôturée32                          |
| 5.2.3 | Cas d'une facturation validée et clôturée32                                |
| 6-    | Suivi des règlements                                                       |
| 6.1   | Saisie des règlements                                                      |
| 6.2   | Suivi détaillé des règlements Caisse                                       |
| 6.3   | Suivi des prélèvements automatiques                                        |
| 6.4   | Validation des règlements                                                  |
| 6.5   | Edition des relances                                                       |
| 7-    | Transfert en comptabilité                                                  |
| 8-    | Actions de fin d'année 39                                                  |
| 8.1   | Edition des justificatifs fiscaux                                          |
| 8.2   | Edition des statistiques annuelles                                         |
| 8.3   | Clôture annuelle 40                                                        |
| 8.4   | Epuration des fichiers accords, bénéficiaires et salariés / du Grand Livre |

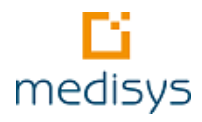

## A propos de ce manuel

L'objectif de ce manuel de prise en main est de vous présenter les principales fonctionnalités de Medisys FACTURATION Prestataire. Pour plus de détails, nous vous invitons à **consulter l'aide en ligne** accessible directement à partir de l'application par la touche **F1** ou le menu **AIDE**.

Dans un souci de lisibilité, nous avons établi des repères visuels qu'il est important de bien interpréter :

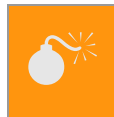

#### Attention

Information à respecter pour le bon fonctionnement de MEDISYS.

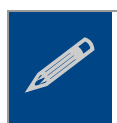

#### Remarque

Information importante à ne pas oublier.

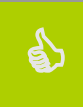

#### Astuce

Information complémentaire qui peut vous aider dans l'utilisation des logiciels MEDISYS.

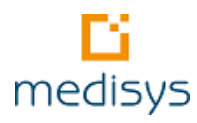

## 1- Préambule

Medisys FACTURATION Prestataire est un logiciel consacré à la gestion d'un service de prestations d'aide à domicile.

Il assure toutes les tâches administratives du service et permet de gérer différents types d'interventions : AIDES à domicile, garde à domicile, travailleuses familiales auprès des personnes âgées comme auprès des familles.

En fin de mois, plusieurs types de transfert sont possibles entre les applications Medisys :

- Transfert des heures du planning vers la facturation,
- > Transfert des heures facturées vers la paie et la comptabilité.

Ces transferts évitent des re-saisies de données et représentent alors un gain de temps non négligeable. MEDISYS FACTURATION Prestataire s'intègre donc parfaitement aux applications Medisys PLANNING, PAIE et COMPTABILITE.

#### Remarque

Les larges possibilités de paramétrage du logiciel en font un outil très souple et adaptable à toutes les pratiques de gestion et d'organisation d'un prestataire de services à la personne.

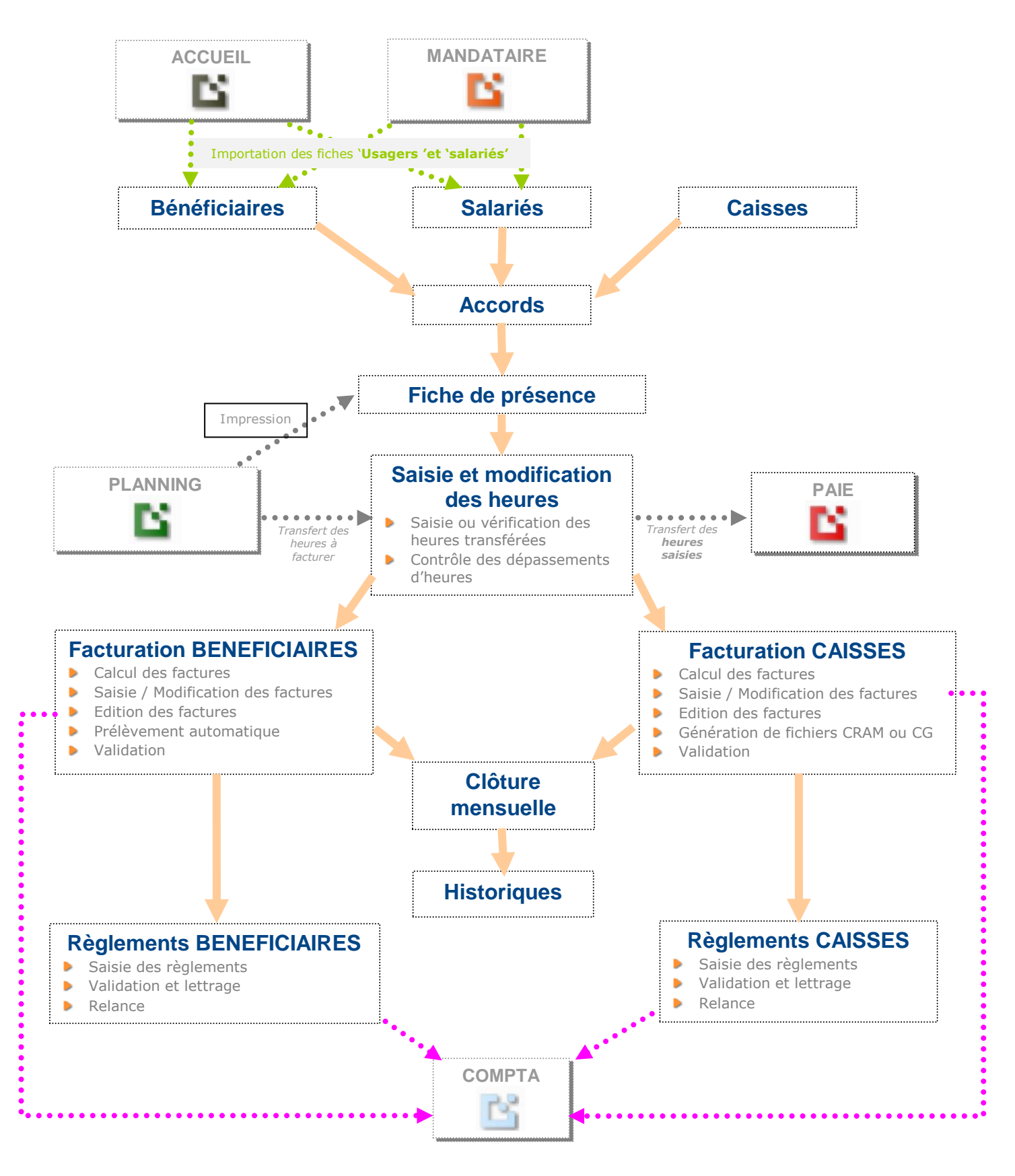

Figure 1- Fonctionnement général de Medisys FACTURATION Prestataire

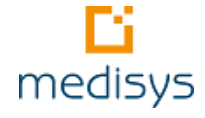

## 2- Gestion des fichiers

Au démarrage de Medisys FACTURATION Prestataire, votre administrateur a renseigné certains paramétrages pour s'assurer du bon déroulement de la facturation.

→ Des informations générales sur la structure et son fonctionnement (coordonnées du service, renseignements bancaires, etc.) sont saisies dans le menu PARAMETRES > PARAMETRES SERVICES

→ Des paramétrages importants pour la gestion des fichiers (codes Postaux, secteurs, responsables de Secteurs, titres, emplois, etc.) sont saisis dans le menu PARAMETRES > FICHIERS ANNEXES

Les fichiers décrits ci-dessous doivent être renseignés en respectant l'ordre indiqué. Ils représentent la base de données sur laquelle repose la facturation.

Pour chaque fichier, vous pouvez :

- Soit **créer** une nouvelle entrée en cliquant sur le bouton **Créer**.
- Soit modifier une entrée déjà existante. Afin de faciliter la recherche, cliquer sur le bouton Rechercher pour ouvrir la liste.
- Soit **supprimer** une entrée en cliquant sur le bouton **Supprimer**.

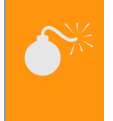

#### Attention

La suppression d'une caisse, d'un salarié ou d'un bénéficiaire est impossible si un historique est rattaché à leur fiche.

#### Remarque

Pour chaque fichier, les onglets suivants sont proposés :

Observations : informations diverses concernant la caisse, le salarié, le bénéficiaire ou l'accord sélectionné :

**Observation +** si une information y est déjà inscrite.

**Observation /!\** si le mot 'IMPORTANT' a été saisi dans l'onglet.

Cette observation est reprise dans Medisys PLANNING.

Ecran libre : Ecran libre paramétrable dans les menus PARAMETRES > PARAMETRAGE DES ECRANS LIBRES si certaines informations nécessaires à votre structure ne sont pas proposées par défaut.

#### Astuce

Pour **envoyer un document** à une caisse, un salarié ou encore à un bénéficiaire sélectionné ou **consulter des archives de documents**, cliquer sur le bouton **Lettre Type** dans chaque écran.

Vous pouvez soit envoyer un document type préalablement défini grâce à l'outil **GED** (*cf Manuel de prise en main du module Accueil*) soit créer une nouvelle **lettre type standard**.

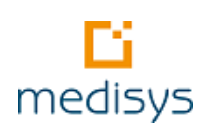

### 2.1 Gestion des rubriques de factures

Menu **FICHIERS > RUBRIQUES DE FACTURES - ONGLET RUBRIQUES**. Ce fichier contient le **libellé et mode de calcul des éléments à facturer** : heures semaine, heures Dimanche et jours fériés ou tout autre type de prestation.

| 🖺 Paramétrage des rubriques de                                                                                                    | facture HEURES                                                                                    | SEMAINE                                                                                                    |                                                                                   |                                                                                                    | - • •                     |
|----------------------------------------------------------------------------------------------------|---------------------------------------------------------------------------------------------------|----------------------------------------------------------------------------------------------------|-----------------------------------------------------------------------------------|----------------------------------------------------------------------------------------------------|---------------------------|
| 🕅 🖣 🕨 🕅 📀 Créer 🤤                                                                                                    | ) Supprimer 🏨 I                                                                                   | Rechercher 🛷 Enre                                                                                                    | egistrer 💢 Annuler 🚠 Tran                                                         | ches 🖞 😡                                                                                                    |                           |
| Rubriques Transfert en Paie et TV                                                                                                    | Ά                                                                                                 |                                                                                                    |                                                                                   |                                                                                                    |                           |
| Code : 1 Libellé : HEUF                                                                                                    | RES SEMAINE                                                                                       |                                                                                                    |                                                                                   |                                                                                                    |                           |
| Type de rubrique<br>Automatique<br>A saisir<br>Signe<br>Positif (+)<br>Négatif (-)<br>Profils<br>K<br>Groupe de Rubrique<br>Heures<br>Prestation plafonnée | Facturation<br>07 - Facturation<br>Facturer ég<br>Facturer ég<br>Mois pré-définit<br>à facturer r | Mode de calcul :<br>n des bénéficiaires ex<br>palement la caisse en<br>fréquence de facturat<br>s<br>même si pas d'autre él<br>Majoré :<br>Dimanche<br>Jour férié | primée en forfaits  forfait ion :  iément à facturer Taux ou montant Taux : 15.00 | Mois de factura<br>Janvier<br>Février<br>Mars<br>Avril<br>Mai<br>Juin<br>Juillet<br>Août<br>Septembre<br>Octobre<br>Novembre<br>Décembre | tion<br>✓ Tous<br>★ Aucun |
| Divers<br>Prise en compte sur le justificatif fie                                                                                                    | ▼                                                                                                 | Nature :                                                                                                    |                                                                                   |                                                                                                    | ar trancies dileure       |
| Prise en compte dans les stat. DDTI<br>Ne pas décompter les heures de la                                                                                   | E / NOVA V<br>P.E.C                                                                               | Rubrique liée :                                                                                                    | frais suppl                                                                       | <b>_</b>                                                                                                    |                           |
|                                                                                                    |                                                                                                   |                                                                                                    |                                                                                   |                                                                                                    |                           |

Figure 2 – Rubriques de factures

Précision sur les paramétrages et conseils d'utilisation :

| Code                 | Code qui est proposé en séquence lors de la création.                                                                                                    |  |  |
|----------------------|----------------------------------------------------------------------------------------------------|--|--|
| Libellé              | Libellé qui s'inscrira sur la facture. Il doit être explicite.                                                                                                    |  |  |
| Type de rubrique     | <ul> <li>Automatique : déclenchement automatique de la rubrique lors du calcul des factures sans lien avec la saisie des heures (ex : cotisation annuelle).</li> <li>A saisir : une saisie sera nécessaire en fonction du mode de calcul sélectionné.</li> </ul> |  |  |
| Signe<br>Mode calcul | <ul> <li>Positif : à facturer.</li> <li>Négatif : à déduire.</li> <li>Plusieurs modes de calcul sont proposés mais les plus courants sont :</li> </ul>                                                                                                    |  |  |

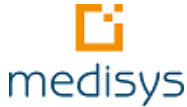

|                                  | Nb heures x Taux horaire : permet la facturation des heures multipliées                 |  |
|----------------------------------|-----------------------------------------------------------------------------------------|--|
|                                  | par un taux horaire.                                                                    |  |
|                                  | Base x Taux : permet la facturation d'un autre élément que des heures                   |  |
|                                  | (ex : repas ou déplacements).                                                           |  |
|                                  | Montant direct : cas, par exemple, d'une cotisation annuelle.                           |  |
|                                  | Commentaire : permet l'édition d'un commentaire automatique sur                         |  |
|                                  | toutes les factures. Le bouton situé à droite du libellé 😵 propose une liste            |  |
|                                  | (nom du salarié, emploi, etc.).                                                         |  |
| Fréquence de                     | Elle ne concerne que les rubriques automatiques.                                        |  |
| Tacturation                      | Mois prédéfinis : permet de choisir le ou les mois à facturer pour la                   |  |
|                                  | rubrique concernée.                                                                     |  |
|                                  | A la date anniversaire : concerne la cotisation annuelle.                               |  |
|                                  | Au début du dossier : permet le déclenchement automatique d'une                         |  |
|                                  | rubrique uniquement au démarrage du service sur la toute première                       |  |
|                                  | facture du bénéficiaire.                                                                |  |
| Prise en compte sur              | Concerne l'édition des justificatifs fiscaux (menu HISTORIQUES > ATTESTATIONS           |  |
| le justificatif fiscal<br>bénéf. | FISCALES DES BENEFICIAIRES).                                                            |  |
| Prise en compte                  | Concerne l'édition des statistiques D.R.T.F. (menu <b>HISTORIQUES &gt; STATISTIQUES</b> |  |
| dans les                         | DDTE-NOVA).                                                                             |  |
| statistiques DRTE                |                                                                                         |  |
| laux                             | Se renseigne si le mode de calcul est Base x Taux et sera utilisé par défaut si le      |  |
|                                  | taux n'est pas lle a la caisse (ex : kilomètres, repas).                                |  |
| Profils                          | Profil des bénéficiaires concernés par la rubrique (cf Profil facturation de la         |  |
|                                  | fiche 'Bénéficiaire').                                                                  |  |
|                                  | ➔ Utilisé uniquement pour les rubriques automatiques. Si cette rubrique                 |  |
|                                  | s'applique à tous les profils, saisir *.                                                |  |
| Dimanche / Férié /               | A cocher pour les rubriques (de groupe « Heures ») qui concernent des                   |  |
| 1 <sup>er</sup> mai              | interventions les dimanches et jours fériés.                                            |  |
| Groupe de                        | Préciser le groupe auguel appartient la rubrique                                        |  |
| rubrique                         |                                                                                         |  |
| Ne pas décompter                 | Si cette case est cochée, les heures saisies avec cette rubrique ne seront pas          |  |
| les heures de la                 | ajoutées dans le total des heures effectuées de la prise en charge.                     |  |
|                                  | → Cas particulier des heures facturées à une caisse mais non comptées dans le           |  |
|                                  | quota des heures accordées (ex : heures de synthèse dans les PEC de la CAF).            |  |
| Taux bénéf. par                  | A cocher dans le cas d'un paramétrage de taux de facturation dégressifs par             |  |
| tranches d'heure                 | tranches d'heure.                                                                       |  |
| Nº do compto op                  | Pour transfort des factures en comptabilité, sas du crédit ventilé par rubrique de      |  |
| comptabilité                     | facture                                                                                 |  |
|                                  |                                                                                         |  |
| Rubrique liée                    | Permet de lier une rubrique à une rubrique d'heure ou de repas. Pour chaque unité       |  |
|                                  | facturée de la rubrique d'origine, une unité de la rubrique liée est alors facturée.    |  |

Dès lors que les rubriques de facturation sont enregistrées, il convient de renseigner les informations sur les caisses, les salariés, les bénéficiaires et enfin les accords.

### 2.2 Gestion des caisses

Menu **FICHIERS > CAISSES**. Une caisse est un organisme qui finance partiellement ou totalement les interventions d'un salarié chez un bénéficiaire.

| Caisse : AC  | Caisse : ACTIVITES ANNEXES                                                       |             |            |                    |             |                                             |
|--------------|----------------------------------------------------------------------------------|-------------|------------|--------------------|-------------|---------------------------------------------|
|              | 🕅 🖣 🕨 🔘 😳 Créer 🤤 Supprimer 🋍 Rechercher 🛷 Enregistrer 💥 Annuler 🖃 Lettre Type 🔻 |             |            |                    |             |                                             |
| Caisse Fact  | uration Autres options                                                           | Tarifs      | Historique | Observation        | Ecran libre | Ticket modérateur                           |
| Coordonnée   | s                                                                                |             |            |                    | Cor         | nventionnement                              |
| Libellé :    | ACTIVITES ANNEXES                                                                |             |            |                    |             | Code Association :                          |
| Sigle :      | ANNEXES                                                                          |             | Code inte  | erne :             | 86 Nun      | néro de convention :                        |
| Adresse      |                                                                                  |             |            |                    | r           | Date de convention : / /                    |
| Dest. :      |                                                                                  |             |            |                    | Туре        | e d'intervention                            |
| Rue :        |                                                                                  |             |            |                    | ME          | NAGE                                        |
| Bât :        |                                                                                  |             |            |                    | Fic         | hes de présence                             |
| Cp-Ville :   |                                                                                  |             |            |                    | _           | Heurae mois eur fiche de présence           |
| Tél. :       | · · · · ·                                                                        | Fax         | :          |                    |             | Participation sur fiche de présence         |
| Contacts :   |                                                                                  | _           |            |                    |             | Envoi d'une copie à la caisse               |
|              |                                                                                  |             |            |                    |             |                                             |
| E Mail :     |                                                                                  |             |            |                    |             |                                             |
| L mail.      |                                                                                  |             |            |                    |             | Vec P.S.                                    |
| Comptabilité |                                                                                  |             |            |                    |             |                                             |
| Cpte clien   | nt Caisse Cpte proc                                                              | duits Cais: | se Cpte p  | roduit Particip. B | énéf        | Renouvellement                              |
| 467511       | 706040                                                                           |             | 70630      | 00                 |             | Renouvellement effectué par l'association   |
| N° compta    | a auxiliaire :                                                                   |             | _          |                    |             | Delai de renouvellement de PEC en jours : 0 |
| ANNEXES      | S % par section                                                                  | on analytiq | ue         |                    |             | Domiphone                                   |
|              |                                                                                  |             |            |                    |             | Prestation :                                |
|              |                                                                                  |             |            |                    |             | Financeur :                                 |
|              |                                                                                  |             |            |                    |             |                                             |
|              |                                                                                  |             |            |                    |             |                                             |
|              |                                                                                  |             |            |                    |             |                                             |
|              |                                                                                  |             |            |                    |             |                                             |

Figure 3 - Fiche' Caisse'

#### Précision sur les onglets :

| Caisse         | Informations administratives : coordonnées, informations comptables etc.                                                                                                    |
|----------------|----------------------------------------------------------------------------------------------------|
| Facturation    | Informations relatives à la facturation : mode de paiement, type d'éditions, caisse taux plein, etc.                                                                                                    |
| Autres options | Options relatives aux accords.                                                                                                    |
| Tarifs         | Tarifs de la caisse par rubrique de facture. En fonction de la rubrique ajoutée<br>dans l'accord, le tarif correspondant sera repris. Cet écran conserve l'historique<br>des tarifs en liaison avec les rubriques de facturation. |

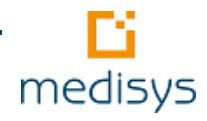

👌 Fiche

| Historique        | Historique des heures attribuées, des heures effectuées, des montants facturés, de l'écart en heure ainsi que de l'écart en pourcentage.                            |
|-------------------|----------------------------------------------------------------------------------------------------|
| Ticket modérateur | Permet de saisir des taux du ticket modérateur pour chaque rubrique. C'est lors<br>du calcul des factures bénéficiaires que la participation est majorée du montant |
|                   | du ticket moderateur.                                                                                                    |

### 2.3 Gestion des salariés

#### Menu FICHIERS > SALARIES

Ce fichier contient toutes les informations relatives aux salariés de la structure.

#### Astuce

Les **fichiers des salariés et des bénéficiaires** sont communs avec ceux gérés dans la Paie, le Planning, le Mandataire ou encore l'Accueil.

> Pour ouvrir une fiche dans une autre application Medisys, cliquer sur le bouton

| 🔁 (+) Salarié :                                                                                                    |
|----------------------------------------------------------------------------------------------------|
| 🕅 🌗 🕨 🕐 Créer 🤤 Supprimer 🏙 Rechercher 🖋 Enregistrer 💥 Annuler 🖃 Lettre Type 🛛 🔒 Importer 🍐 Fiche 🔻 🎉 💰                                                                                                    |
| Administratif Formation Accords Arrêts de travail Historique Observation + Suivi social Ecran libre Entretiens Modulation / Planning Observations édite                                                                                                    |
| Etat civil Renseignements internes :                                                                                                    |
| Nom : DUCAR  © Femme Code : 4396 Code BC : 1598                                                                                                    |
| Prénom :         Sophie         Titre :         MME         Image: Model in the image: Model in the image: |
| Nom JF : Par : Salarié caché :                                                                                                    |
| Localisation / Trajet                                                                                                    |
| Rue : 1600 route des Milles                                                                                                    |
| Bât:                                                                                                    |
| Cp-Ville : AIX EN PROVENCE Dept. : 22 Pays : France                                                                                                    |
| Tél. : Tél. 2 / fax :                                                                                                    |
| Ve pas diffuser le n° de téléphone (liste rouge)                                                                                                    |
| E-Mail :                                                                                                    |
| Divers Situation fam, : Célibataire Nb. enfants : 0 Dernière visite médicale : 03/10/2013 5 Candidat                                                                                                    |
| Secteur : AIX EN PROVENCE  Rubrique 'Kilomètres' paie :                                                                                                    |
| *Emploi : EMPLOYÉ A DOMICILE                                                                                                    |
| Service : Code : Minutes complémentaires                                                                                                    |
|                                                                                                    |
| *Date d'entree : 13/04/2004 [15] Matricule de paie : 460 *H. contrat mensuelles : 116.00 H/mois                                                                                                    |
| Date de sortie : 77 LES n. contrat neodo 20.73                                                                                                    |
|                                                                                                    |
| Exo AD     Alerte :                                                                                                    |
| 🔘 non Exo AD                                                                                                    |
| * Il s'agit de champs communs aux applications FACT et PAIE, vous ne pouvez les modifier que depuis le logiciel PAIE.                                                                                                    |
|                                                                                                    |

Figure 4 - Fiche 'Salarié'

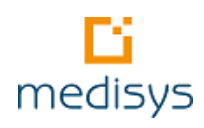

Précision sur les onglets :

| Administratif                                 | Renseignements généraux sur le salarié et son contrat.                                  |
|-----------------------------------------------|-----------------------------------------------------------------------------------------|
| Formations                                    | « CV » du salarié qui peut avoir un impact sur le planning.                             |
| Accords                                       | Accords actifs ou non auquel est rattaché ce salarié.                                   |
| Arrêts de travail                             | On peut récupérer ici les arrêts de travail / congés saisis dans Medisys<br>PLANNING.   |
| Historique                                    | Historique de l'activité du salarié avec choix de la période.                           |
| Suivi social                                  | Ecran libre qui peut contenir des commentaires.                                         |
| Entretiens                                    | Liste de tous les types d'entretien auquel le salarié a été convié.                     |
| Modulation /Planning                          | Informations importantes pour la gestion de la modulation dans Medisys<br>PLANNING.     |
| Observations<br>éditables dans le<br>planning | Ces observations s'afficheront au niveau du planning du salarié et seront<br>éditables. |

## 2.4 Gestion des bénéficiaires

#### Menu FICHIERS > BENEFICIAIRES

Ce fichier contient toutes les informations nécessaires au suivi du bénéficiaire.

| Bénéficiaire : DUPONT Simon                                                                                           |                                                  |  |  |
|----------------------------------------------------------------------------------------------------|--------------------------------------------------|--|--|
| 🕅 🌗 🕨 🕜 Créer 🥥 Supprimer 👜 Rechercher 🖋 Enregistrer 💥 Annuler 👼 Lettre type 🕞 Importer 🍐 Fiche 🎼 🧭                   |                                                  |  |  |
| salariés déjà intervenus Plan d'aide Contacts Extraît de compte Demandes Observations éditables dans le planning Cesu |                                                  |  |  |
| Etat civil                                                                                                    | Renseignements internes :                        |  |  |
| Nom : DUPONT                                                                                                    | Code : 20000124 Code BC : 7907 Modifié le :      |  |  |
| Prénom : Simon Titre : M. 🔽 📳 💿 Homme                                                                                 | Crée le : 03/01/2003 B Par : 04/05/2015 11:09:23 |  |  |
| Situation : Célibataire 🔹                                                                                             | Code gestion : Code CG :                         |  |  |
|                                                                                                    | Code cesu :                                      |  |  |
| Localisation / Trajet 📝 👻                                                                                             | Naissance                                        |  |  |
| Rue : 16 Place de l Hôtel de Ville                                                                                    | Nom :                                            |  |  |
|                                                                                                    | Date: 01/01/1900 🔄 Age: 115 Dept:                |  |  |
|                                                                                                    | N° S.S.: 1 -                                     |  |  |
| Cp-Ville :                                                                                                    |                                                  |  |  |
| Tél. : Tél. 2 / fax :                                                                                                 | Catégorie : SERVICE AUX PERSONNES -60ANS         |  |  |
| Ne pas diffuser le n° de téléphone (liste rouge)                                                                      | Organisme :                                      |  |  |
| E Mail :                                                                                                    | N° Allocataire                                   |  |  |
| Secteur : AIX EN PROVENCE                                                                                             |                                                  |  |  |
| Service :                                                                                                    |                                                  |  |  |
| 1er contact                                                                                                    | G.I.R : Groupe iso ressource                     |  |  |
| Contact :                                                                                                    | Domiphone                                        |  |  |
| Date : / / 🛐 Type :                                                                                                   | Autre intervenant                                |  |  |
| Date d'entrée Date de sortie Motif de sortie                                                                          | Alerte                                           |  |  |
| 01/02/2002 15 / / 15                                                                                                  |                                                  |  |  |
|                                                                                                    |                                                  |  |  |
|                                                                                                    |                                                  |  |  |
|                                                                                                    |                                                  |  |  |
|                                                                                                    |                                                  |  |  |
|                                                                                                    |                                                  |  |  |
| <br>Figure 5 – Fic                                                                                                    | he 'Bénéficiaire'                                |  |  |

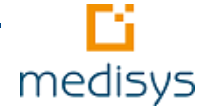

Précision sur les onglets :

| Administratif      | Renseignements généraux sur le bénéficiaire.                                              |
|--------------------|-------------------------------------------------------------------------------------------|
|                    | Par défaut La case « Dépendant » est utilisée pour la détermination du Taux de            |
|                    | TVA à appliquer.                                                                          |
| Administratif 2    | Renseignements généraux sur la famille éventuelle du bénéficiaire (possibilité de         |
|                    | relier la fiche avec celle du conjoint) / Informations pour la gestion du planning.       |
| Facturation        | Informations relatives à la facturation : références bancaires, type d'éditions, etc      |
|                    | Gestion de la norme SEPA avec notion de prélèvement FISRT et RECURRENT.                   |
| Revenu             | Renseignements sur les revenus financiers du foyer.                                       |
| Accords            | Liste de tous les accords du bénéficiaire. Un double-clic sur une ligne ouvre la          |
|                    | fenêtre de l'accord.                                                                      |
| AGGIR              | Cet onglet permet l'évaluation de la dépendance du bénéficiaire à une date donnée         |
|                    | selon la grille AGGIR officielle. La dernière grille AGGIR officielle présente les        |
|                    | colonnes STHC qui servent à calculer la lettre.                                           |
|                    | De façon générale :                                                                       |
|                    | B - Fait partiellement.                                                                   |
|                    | C - Ne fait pas.                                                                          |
|                    | → Une fois les notes saisies, le logiciel calcule le <b>groupe ISO-ressources</b> .       |
| Visites à domicile | Historique des visites à domicile.                                                        |
| Histo Heures       | Historique de l'activité du bénéficiaire avec choix de la période.                        |
| Histo Factures     | Historique de facturation du bénéficiaire avec choix de la période.                       |
| Suivi social       | Ecran libre qui peut contenir des commentaires.                                           |
| Salariés déjà      | Liste des salariés qui sont déjà intervenus chez le bénéficiaire. Par défaut, le          |
| Intervenus         | salarié apparaîtra alors comme <i>prioritaire</i> pour les prochaines interventions. En   |
|                    | revanche, le bénéficiaire peut émettre le souhait de ne pas retravailler avec tel         |
|                    | salarié ( <i>incompatible</i> ). Si tel est le cas, la gestion du planning sera impactée. |
| Plan d'aide        | Liste des prestations à fournir ainsi que des exigences particulières du bénéficiaire.    |
|                    | Ces données ont un impact sur la gestion du planning en fonction des                      |
|                    | compétences requises des salariés.                                                        |
| Contacts           | Liste des contacts liés au bénéficiaires (famille, médecin, etc.).                        |
| Extraits de        | Extrait de compte du bénéficiaire qui est l'équivalent du menu REGLEMENTS BENEF.          |
| compte             | > EXTRAIT DE COMPTE.                                                                      |
| Demandes           | Liste des demandes de PEC issues du bénéficiaire. Pour ajouter une nouvelle               |
|                    | demande, c'est l'écran de <b>Demande</b> (menu FICHIER > DEMANDES) qui s'ouvre            |
|                    | automatiquement.                                                                          |

**NB**. Si dans le menu **PARAMETRES SERVICES - ONGLET DIVERS**, la case 'Création d'une demande lors de la création d'un bénéficiaire' est cochée, un message vous proposera automatiquement de saisir la demande.

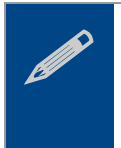

#### Remarque

Le fichier des demandes de PEC (menu **FICHIERS > DEMANDES**) permet un suivi administratif de ces demandes mais n'est pas indispensable au lancement de la facturation.

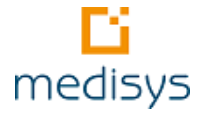

### 2.5 Gestion des accords

#### Menu FICHIERS > Accords

L'accord est le lien indispensable entre un bénéficiaire et une caisse afin de garantir la facturation. Un contrat, au sens juridique, lie obligatoirement le bénéficiaire à l'établissement. Il s'enregistre dans le fichier des accords.

Il peut s'agir :

- Soit d'une prise en charge partielle ou totale d'une caisse,
- Soit d'une prestation directe et totalement facturée par l'établissement.

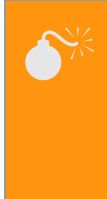

#### Attention

Il ne peut y avoir d'intervention et de facturation sans accord. Même si un bénéficiaire souhaite bénéficier d'interventions alors qu'il n'a aucune prise en charge de la part des caisses, il convient de créer un accord avec une caisse à taux plein.

Pour créer un accord, Medisys FACTURATION Prestataire vous demande de sélectionner :

- 1. le **bénéficiaire** de l'accord
- 2. la caisse principale à laquelle le bénéficiaire est rattaché.

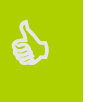

#### Astuce

Pour faciliter la saisie des accords, il est vivement conseillé de paramétrer au préalable des rubriques automatiques à partir du menu **PARAMETRES > PARAMETRAGE DES ACCORDS**. Ces rubriques s'ajoutent alors automatiquement lors de la création d'un nouvel accord.

| Accord :                                                                                                  |                                                                                                    |
|----------------------------------------------------------------------------------------------------|----------------------------------------------------------------------------------------------------|
| M A D Créer O Supprimer A Rechercher V                                                                    | / Enregistrer 💥 Annuler Renouvellement 🦞 慮 Lettre type 🔻 👜 Demandes 🧭                                                                                                    |
| P.E.C. Divers Salariés Observation Historique Liste Ecr                                                   | ran libre Demandes                                                                                                    |
| N° PEC 23410 Bénéf:                                                                                       | Créé le : 07/05/2015 Impa                                                                                                    |
| Date d'accord : 07/05/2015 3<br>Période du : 01/05/2015 3 au : / / 3<br>Nouveau Dossier Accord provisoire | nombre d'heures<br>attribuées sur une<br>période précise.                                                                                                    |
| Caisses Dossier<br>Principale CAISSE 1 25563                                                              | Heures Attribuées par                                                                                                    |
| Autre                                                                                                    | ● par mois     ● par semaine     ● en totalité     ● par jour       Nb heures attribuées :     25.00     maxi :     30.00 <i>H</i> Historique                                                                                                    |
| Rub. Libellé Tar                                                                                          | rif H.Attrib Caisse 1 Caisse 2 Caisse 3 Bénéficiaire Détail                                                                                                    |
| 1     HEURES SEMAINE     20       1     100     FRAIS DE DEPLACEMENT     20                               | 0.10         25.00         60.00         12.06         0.00         0         40.00         8.04         1           2.30         5.00         0.00         0.00         0         100.00         2.30                                                                                                    |
|                                                                                                    | 4. Lors de l'ajout d'une rubrique, compléter les colonnes suivantes<br>en fonction de la réponse de la caisse à la demande de PEC.                                                                                                    |
| Ajouter une rubrique Suppr. une rubrique<br>Allocation virus                                              | Dernière interv. Saisie Total des heures Afficher le ticket Mois : 2 Nbr Heures : Attribuées 25.00                                                                                                    |
| 2. Sélectionner<br>les <b>rubriques</b><br><b>de factures</b> à<br>attacher à cet<br>accord.              | c le <b>tarif horaire</b><br>principale s'affiche<br>rif saisi dans le<br>e'. Il est modifiable<br>bour les <b>caisses à</b><br>5. Ces zones sont<br>automatiquement<br>mises à jour lors de<br>la saisie des heures<br>ou du transfert du<br>6. Cocher la<br>case pour<br>afficher le Ticket<br>modérateur. |
|                                                                                                    | Figure 6 – Fiche Accord                                                                                                    |

#### Précision sur les autres onglets :

| Divers     | Informations sur l'arrêt ou la suspension de l'accord. Le champ `accord renouvelé'<br>informe aussi que l'accord a été renouvelé sur une autre caisse.                                                                                                    |
|------------|----------------------------------------------------------------------------------------------------|
| Salariés   | Nom des salariés qui interviennent chez ce bénéficiaire pour cet accord.<br>Si la colonne 'Fiche' est cochée, la fiche de présence relative au salarié sera<br>imprimée.<br>Astuce : cette saisie des salariés dans chaque accord permet également d'obtenir<br>une pré-saisie automatique pour la saisie des heures (cocher aussi l'option dans le<br>menu PARAMETRES>PARAMETRAGE SERVICE – ONGLET HEURES-SAISIE >DEPASSEMENT). |
| Historique | Historique de toutes les heures effectuées par accord avec choix de la période.                                                                                                    |
| Liste      | Liste des accords enregistrés pour ce bénéficiaire avec le N° de l'accord, la caisse et les dates de prise en charge.                                                                                                    |
| Demandes   | Le bouton <b>Créer</b> permet de créer une nouvelle demande de PEC ou un renouvellement lié à cet accord.                                                                                                    |

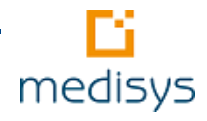

### Astuce

5

Si l'accord arrive à échéance et que la caisse ou qu'une nouvelle caisse accorde une PEC, cliquer directement sur le bouton **Renouvellement**. Un nouvel accord avec un nouveau numéro de PEC est automatiquement créé en reprenant les mêmes caractéristiques que le premier.

Dès lors que tous ces paramètres sont saisis dans Medisys FACTURATION Prestataire, vous pouvez assurer votre facturation.

## 3- Préparation de la facturation

Les étapes décrites ci-dessous sont à effectuer tous les mois en respectant l'ordre indiqué.

### 3.1 Edition des fiches de présence

#### Astuce

Si vous êtes dotés de Medisys PLANNING, il ne sera pas utile d'effectuer cette édition.

Dans le cas contraire, aller dans le menu **FICHIERS>FICHES DE PRESENCE** et éditer les fiches en début de chaque mois afin que les bénéficiaires puissent les signer à chaque intervention.

→ Une fiche pour chaque accord actif sur le mois demandé est imprimée. Il faut préalablement avoir coché la colonne Fiche dans le menu FICHIERS>ACCORDS- ONGLET SALARIES.

### 3.2 Saisie des heures par intervenant

#### Menu SAISIE > SAISIE DES HEURES PAR INTERVENANT

La saisie des heures du mois est essentielle car il s'agit de données indispensables d'une part au **calcul de la paie** (transfert vers Medisys PAIE), d'autre part au **calcul des factures** bénéficiaires et caisses.

Elle peut s'effectuer de 3 manières :

1. Si les heures sont importées de Medisys PLANNING, il suffit d'effectuer les modifications éventuelles.

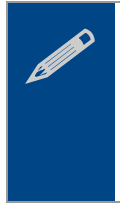

#### Remarque

Si vous avez modifié votre planning, vous devez transférer de nouveau les heures. Nous vous conseillons alors vivement d'effectuer une remise à zéro afin d'éviter les doublons. Pour cela, en mode maître, aller dans le menu **SAISIE > REMISE A ZERO DE LA SAISIE DES HEURES**.

- Si l'option Pré-saisie automatique des heures du menu PARAMETRES > PARAMETRES SERVICE ONGLET HEURES-SAISIE>DEPASSEMENT est activée, la liste des bénéficiaires chez qui le salarié doit intervenir dans le mois s'affiche. Cette liste se constitue préalablement dans menu FICHIERS > Accords – ONGLET SALARIE.
- 3. Si les heures ne sont pas importées du planning et que la pré-saisie automatique n'est pas activée, saisir l'intégralité des données.

| Saisie des heures et autres donné                                                                                                    | es à facture                                | er                                                                                                    | _                        |                                                                                                    |                                                                  |                                                            |                            |
|----------------------------------------------------------------------------------------------------|---------------------------------------------|----------------------------------------------------------------------------------------------------|--------------------------|----------------------------------------------------------------------------------------------------|------------------------------------------------------------------|------------------------------------------------------------|----------------------------|
| Salarié<br>Bechercher<br>Maryse<br>Entrée le : 01/12/2000<br>Type de contrat : C.D.I.<br>Total heures du mois : 23.00<br>Saisie des heures Heures extra | M 1. S<br>sala<br>il co<br>sais<br>des      | Gélectionner le<br>arié sur lequel<br>nivient de<br>ir ou vérifier<br>heures.<br>Du: 01/08/2014<br>Au: 7 / | 2015<br>e<br>E<br>Accord | Heures<br>Heures accordées :<br>Restantes accord :<br>Heures saisie en avril :<br>dont intervention de avril :<br>dont autres mois : | 10.00 / mois<br>0.00<br>10.00<br><b>10.00</b> (Rubrique)<br>0.00 |                                                            |                            |
| Code Libellé                                                                                                    | Accord 0                                    | Caisse                                                                                                    | Bénéficiaire             | Mois Année Signe Qté                                                                                                    | Kilomètre Forfait                                                | Facturé 🔺                                                  |                            |
| 1 HEURES SEMAINE                                                                                                    | 22689                                       | RSI                                                                                                    | Georgette                | 4 2015                                                                                                    | 5 0                                                              |                                                            |                            |
| 1 HEURES SEMAINE                                                                                                    | 10168                                       | TAUXPLEIN                                                                                                  | Bruna                    | 4 2015                                                                                                    | 5 25 0                                                           |                                                            |                            |
| 1 HEURES SEMAINE                                                                                                    | 22899                                       | TAUXPLEIN                                                                                                  | Régine                   | 4 2015                                                                                                    | 3 0                                                              | )                                                          |                            |
|                                                                                                    | $\uparrow$                                  |                                                                                                    | _                        |                                                                                                    | ↑                                                                |                                                            |                            |
| 2. Pour ajouter une lie<br>une ligne puis sélect<br>liste. Les informations<br>cet accord s'affichent.                                                  | gne, cliq<br>ionner <b>l</b> '<br>s princip | uer sur <b>Ajoute</b><br><b>'accord</b> dans la<br>ales relatives à                                        | er<br>a<br>a<br>l'a      | Saisir le <b>nombre d'he</b><br>/ou <b>de déplacements</b><br>lider ou modifier le mo<br>nnée d'intervention.                        | puis<br>is et                                                    | 4. Cette colo<br>permet de v<br>si la facture<br>calculée. | onne<br>isualiser<br>a été |
| Ajouter Supprime                                                                                                    | er R                                        | Rechercher :                                                                                               |                          | <u>P</u> révisualiser                                                                                                    |                                                                  |                                                            |                            |

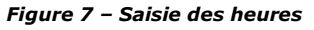

### Astuce

Il est possible de saisir une quantité avec le signe -. Cela permet d'effectuer très simplement des régularisations en cas d'erreur de saisie sur un mois antérieur ou de changement rétroactif sur une prise en charge. Il est important de bien indiquer le mois concerné.
→ Le signe - sera pris en compte lors du calcul des factures bénéficiaires et caisses.

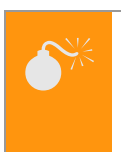

#### Attention

Pour ajouter une nouvelle rubrique de facture, cliquer sur le bouton **Accord** et saisir dans la fiche 'Accord' cette rubrique.

Lors de la saisie, Medisys FACTURATION Prestataire effectue les contrôles suivants:

- Heures du mois, Total des heures effectuées et Total des heures restantes sont mis à jour en temps réel pendant la saisie sauf si l'option 'Ne pas décompter les heures de la PEC' est cochée dans le menu FICHIERS>RUBRIQUES DE FACTURES.
- La saisie des heures n'est pas autorisée si l'accord est terminé ou suspendu ou encore s'il doit démarrer à une date postérieure.
- La saisie d'un nombre d'heures supérieur au quota mensuel accordé n'est pas autorisée si le paramètre 'Contrôle à la saisie sur accords au mois' est typé 'Interdiction' (menu PARAMETRES SERVICE> ONGLET HEURES SAISIE/DEPASSEMENT). Par défaut, il est simplement typé 'Avertissement' ce qui signifie qu'un message vous informera.

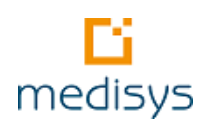

### 3.3 Contrôle de la saisie des heures

Avant d'effectuer tout calcul de facturation, il est essentiel d'assurer un pointage des heures saisies. Pour cela, plusieurs éditions sont utilisables :

- Menu SAISIE > BROUILLARD DE LA SAISIE > BROUILLARD PAR SALARIE OU BENEFICIAIRE
- Menu SAISIE > RECAPITULATIF DES HEURES PAR SALARIE, BENEFICIAIRE, CAISSE OU ACCORD
- Menu SAISIE > RECAPITULATIF DES HEURES > LISTE DES ACCORDS SANS HEURE DANS LE MOIS

Menu SAISIE > RECAPITULATIF DES HEURES > LISTE DES SALARIES ACTIFS SANS HEURE DANS LE MOIS

#### Remarque

Le choix d'utilisation de ces éditions se fait selon le mode de fonctionnement de votre structure.

### 3.4 Gestion des dépassements d'heures

Cette fonctionnalité permet de détecter les heures dépassant le quota mensuel accordé dans une prise en charge et, éventuellement, de créer un nouvel accord avec une caisse taux plein.

Pour que ces heures soient prises en compte dans la facturation, plusieurs paramétrages sont nécessaires :

1. Dans le menu **PARAMETRES > PARAMETRES SERVICE – ONGLET FACTURATION CAISSE**, saisir le code de la caisse 'Taux plein' à choisir par défaut.

2. S'il existe plusieurs caisses taux plein, il est possible de préciser dans les fiches 'Caisse' principales concernées par les dépassements d'heures, la caisse taux plein sur laquelle se définira le nouvel accord (onglet **AUTRES OPTIONS** 'Créer un accord sur la caisse...').

3. Dans le menu FICHIERS > CAISSES, vérifier le tarif horaire de la ou des caisse(s) Taux plein (onglet TARIFS).

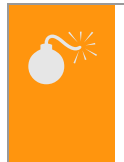

#### Attention

Pour gérer les dépassements d'heures, le calcul de facturation ne doit pas avoir été effectué. Si tel est le cas, il faut l'annuler.

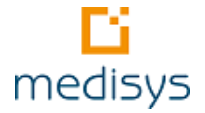

Dès lors que ce paramétrage est effectué, aller dans le menu SAISIE > GESTION DES DEPASSEMENTS D'HEURES

| Caisses<br>Toutes<br>Choix              | Caisse '                   | heures<br>"Plein T | 「arif":C        | CONSEIL<br>Autres ca | . GENERAL<br>isses "Plein Tarif"                 |                                              | Aucu<br>Secti<br>Resp                        | L. Pou<br>sur le<br>× <b>Ple</b>  | ir cha<br>boutc<br>in Ta       | nger (<br>on <b>Au</b><br>r <b>if »</b> | de ca<br><b>tres</b>    | isse<br><b>cai</b>  | e; cliqu<br><b>sses</b>   | er              |   |  |
|-----------------------------------------|----------------------------|--------------------|-----------------|----------------------|--------------------------------------------------|----------------------------------------------|----------------------------------------------|-----------------------------------|--------------------------------|-----------------------------------------|-------------------------|---------------------|---------------------------|-----------------|---|--|
| Options<br>Tous les acc<br>Que les acco | cords<br>ords dont le dépa | assement           | t mensuel       | n'est pas            | autorisé Options<br>Traiten<br>Ne pas<br>Prendre | nent sur les<br>s prendre er<br>e les heures | mois antérie<br>n compte les<br>s en attente | eurs<br>s heures su<br>des mois d | r accords pi<br>le facturation | ovisoires<br>n précédent                | s                       |                     |                           |                 |   |  |
| néficiaire                              | 0<br>a                     | Code Pr<br>ccord   | rovisoire       | Caisse               | Rubrique                                         | Dépass<br>Heures                             | sement par r<br>Heures                       | ubrique<br>Dépas-                 | Dép<br>Heures                  | assement T<br>Heures                    | otal<br>Dépas-          | Choix               | Nbre d'heures<br>en       | Caisse tx plein |   |  |
|                                         |                            | 1005               |                 |                      |                                                  | effectuées                                   | attribuées                                   | sement                            | effectuées                     | attribuées                              | sement                  |                     | dépassement               |                 |   |  |
| ami                                     |                            | 1205               |                 | սե-DSD-              | Aide a la ramille TISF<br>Sunthàsa TISE          | 11.00                                        |                                              |                                   | 27                             | 6.00                                    | 10.00                   | N                   | 11.00                     | CG-DCG          | _ |  |
| rescillia                               |                            | 1226               |                 | CG-DSD-              | Aide à la famille TISE                           | 8.00                                         |                                              |                                   | 11                             | 4 00                                    | 0.00                    | ~                   | 7.00                      | CG-DCG          |   |  |
| ooma                                    |                            |                    |                 |                      | Synthèse TISF                                    | 3.00                                         |                                              |                                   |                                | 1.00                                    |                         |                     | 1.00                      | CG-DCG          |   |  |
| Lancer le                               | t<br>e calcul              | l pou<br>res c     | ır aff<br>qui o | ichei<br>nt          |                                                  |                                              |                                              |                                   |                                | 3. [<br>lign<br>tra                     | Doubl<br>nes et<br>item | le c<br>: lai<br>en | liquer s<br>ncer le<br>t. | sur les         |   |  |

Figure 8 – Gestion des dépassements d'heures

→ Un accord entre la caisse Taux Plein et le bénéficiaire est alors automatiquement créé s'il n'existait pas.

### 3.5 Transfert des heures vers Medisys PAIE

Pour transférer les heures saisies vers Medisys PAIE, un paramétrage préalable est nécessaire :

1. Dans le menu PARAMETRES > PARAMETRES SERVICE – ONGLET DIVERS, renseigner le répertoire d'export.

2. Dans le menu **FICHIERS > RUBRIQUES DE FACTURES- ONGLET TRANSFERT EN PAIE**, renseigner la ou les rubriques de paie correspondantes à la rubrique de facture

Dès lors que ce paramétrage est effectué, aller dans le menu SAISIE > TRANSFERT DES HEURES EN PAIE

| 🖺 Transf                                                        | fert des h                                                             | eures en Paie M                                       | EDISYS                                                                        |                                                 |                                                                                                    |                                                                                           |                                                                                  |                      |
|-----------------------------------------------------------------|------------------------------------------------------------------------|-------------------------------------------------------|-------------------------------------------------------------------------------|-------------------------------------------------|----------------------------------------------------------------------------------------------------|-------------------------------------------------------------------------------------------|----------------------------------------------------------------------------------|----------------------|
| Période                                                         | •                                                                      | ▼ 2015                                                | 1                                                                             | Salariés<br>O Tou:<br>O Sala                    | s<br>s<br>ariés choisis                                                                                                    | <ol> <li>Vous av<br/>transférer<br/>choisis.</li> <li>→ Plusieur<br/>mois sont</li> </ol> | vez la possibilité d<br>les heures de sa<br>rs transferts dans<br>envisageables. | de<br>lariés<br>5 le |
| Code                                                            | Salarié                                                                |                                                       | rubrique                                                                      | Libellé                                         |                                                                                                    | Base                                                                                      | *                                                                                |                      |
| 7       7       32       32       32       32       33       33 | Dominiqu<br>Dominiqu<br>Lucile<br>Lucile<br>Sylvie<br>Sylvie<br>Sylvie | e<br>2. Cliquer su<br>afficher la lis<br>à transférer | 1200<br>1205<br>1103<br>1200<br>ar <b>Calcul</b> p<br>ste des heu<br>puis sur | HEURE<br>HEURE<br>HEURE<br>HEURE<br>our<br>ires | ES EFFECTUEES EXO AD<br>ES DIM. ET FERIES EXO A<br>ES FERIEES 1ER MAI EXO<br>ES EFFECTUEES EXO AD<br>S FERIEES 1ER MAI EXO<br>S EFFECTUEES EXO AD<br>TRES | * 5.00<br>AD 15.00<br>AD 10.00<br>* 25.00<br>AD 2.00<br>* 8.00<br>12.00                   | E                                                                                |                      |
| Recher                                                          | rcher :                                                                | Tansieren                                             |                                                                               |                                                 | [ ] Iransferer                                                                                                    | anomalies                                                                                 | -                                                                                |                      |

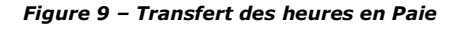

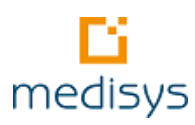

## 4- Lancement de la facturation

Dès lors que les heures sont saisies et vérifiées, vous pouvez lancer la facturation des bénéficiaires et des caisses.

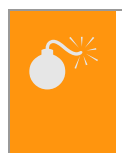

#### Attention

Il faut avoir validé toutes les factures des mois précédents avant de pouvoir lancer le calcul sur le mois en cours.

### 4.1 Calcul des factures

Le calcul s'effectue en fonction de la périodicité choisie (cf **MENU PARAMETRES > PARAMETRES SERVICE – ONGLET FACTURATION**). Quelle que soit cette périodicité, le calcul des factures doit être lancé tous les mois.

Il est effectué de manière automatique et prend en compte les exigences particulières de chaque caisse.

→ Menu Fact. Benef ou caisses. > Calcul des factures beneficiaires ou caisses

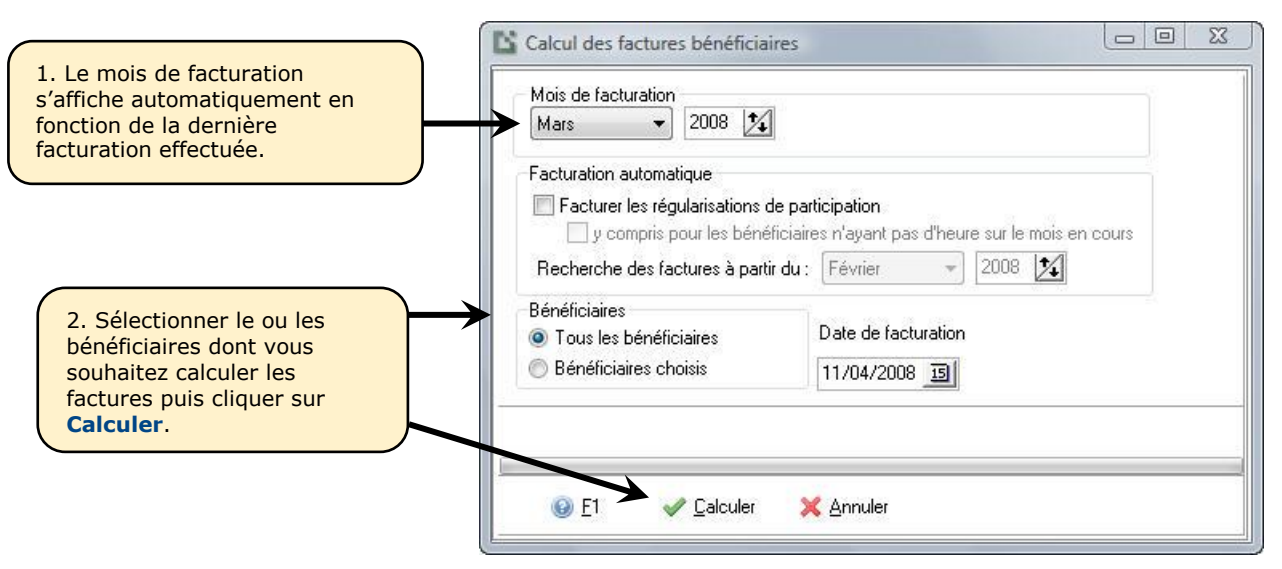

#### Remarque

Figure 10 - Calcul des factures Bénéficiaires

En multi-service, il est possible d'effectuer le calcul des factures Bénéficiaires pour un ou plusieurs services.

A l'issue, nous vous conseillons vivement d'effectuer des contrôles de factures à partir du :

- menu Fact. Benef. ou caisses > Edition des factures
- menu Fact. caisses > Controle avant la cloture mensuelle

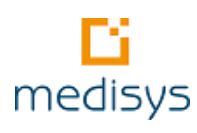

### 4.2 Modification des factures avant validation

### 4.2.1 Modification manuelle

Une fois le calcul effectué et avant validation des factures, il est encore possible de modifier une ou plusieurs factures dans le menu **FACT. BENEF** ou **CAISSES > SAISIE > MODIF DES FACTURES** (*cf 5-Régularisation p : 29*). Néanmoins, il est préférable d'annuler la ou les facture(s) et de corriger les heures ou l'accord puis de relancer le calcul.

### 4.2.2 Modification rapide des factures bénéficiaires

Il est possible de modifier des factures en ajoutant une même rubrique sur plusieurs factures bénéficiaires via le menu **Fact. Benef > Modification Rapide des factures Beneficiaires**.

| Mois : Avril/2015 - 2 facture(s)                                                        | T                               |                                   |                                          | Cette fenêtre<br>une même ru<br>Seules les fai | permet d'ajouter fa<br>brique sur plusieurs<br>ctures non validées | cilement<br>factures bénéficia<br>sont modifiables. | ires. |
|-----------------------------------------------------------------------------------------|---------------------------------|-----------------------------------|------------------------------------------|------------------------------------------------|--------------------------------------------------------------------|-----------------------------------------------------|-------|
| Caisse : (Toutes)                                                                       |                                 |                                   |                                          |                                                |                                                                    |                                                     |       |
| Rubrique à ajouter : Frais de dossier                                                   |                                 |                                   |                                          |                                                |                                                                    |                                                     |       |
| Taux : 0.00 Base : 0.00 M                                                               | fontant :<br>ent cette rubrique | 0.00                              | Tri<br>Bénéfici<br>Numéro                | aire<br>de facture                             | is Rafraichir                                                      | les données                                         |       |
|                                                                                         |                                 |                                   |                                          |                                                |                                                                    |                                                     |       |
| Bénéficiaire                                                                            | Code bénéf.                     | Facture                           | Date facture                             | Montant Facture                                | Taux Base                                                          | e Montant                                           |       |
| Bénéficiaire                                                                            | Code bénéf.<br>269              | Facture 201500181                 | Date facture<br>12/05/2015               | Montant Facture<br>437.67                      | Taux Base                                                          | e Montant<br>0                                      | 0     |
| Bénéficiaire<br>Remi<br>Anaelle                                                         | Code bénéf.<br>269<br>214       | Facture<br>201500181<br>201500180 | Date facture<br>12/05/2015<br>12/05/2015 | Montant Facture<br>437.67<br>33.7              | Taux Base<br>0<br>0                                                | e Montant<br>0<br>0                                 | 0     |
| Bénéficiaire<br>Remi<br>Ánaelle                                                         | Code bénéf.<br>269<br>214       | Facture<br>201500181<br>201500180 | Date facture<br>12/05/2015<br>12/05/2015 | Montant Facture<br>437.67<br>33.7              | Taux Base                                                          | e Montant<br>0<br>0                                 | 0     |
| Bénéficiaire<br>Remi<br>Anaelle<br>En rouge : les factures contenant déjà la rubrique s | Code bénéf.<br>269<br>214       | Facture<br>201500181<br>201500180 | Date facture<br>12/05/2015<br>12/05/2015 | Montant Facture<br>437.67<br>33.7              | Taux Base                                                          | e Montant<br>0<br>0                                 | 0     |

Figure 11 - Modification rapide des factures bénéficiaires

### 4.2.3 Annulation du calcul

Si nécessaire, il est possible d'annuler globalement ou partiellement le calcul et de le relancer (menu FACT. BENEF ou CAISSES> ANNULATION DES FACTURES BENEF OU CAISSES).

- > En cas d'erreur ou d'oubli important, il est conseillé d'annuler globalement le calcul.
- En cas d'erreur minime, il est conseillé de ne pas lancer l'annulation globale mais de choisir la ou les factures concernées.

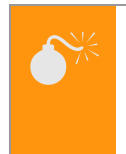

#### Attention

S'il s'agit d'une annulation partielle, les factures annulées perdront le premier numéro attribué. Le nouveau calcul affectera des numéros différents. Si les factures ont déjà été envoyées aux usagers, il est conseillé d'effectuer une régularisation sur la prochaine facture.

### 4.3 Edition et envoi des factures

Après vérifications et éventuelles modifications des factures, vous pouvez procéder à leur envoi.

### 4.3.1 Envoi par courrier ou par mail

L'édition des factures se fait à partir des menus FACT. BENEF ou CAISSES > EDITION DES FACTURES.

L'envoi peut s'effectuer:

- **par courrier :** cliquer sur le bouton **Imprimer**.
- par email si votre structure est dotée de Medisys ACCUEIL (cf Manuel de Prise en main du module Accueil). Pour accéder au bouton Envoyer Email, aller dans la fenêtre d'archivage (bouton Archiver).

### Attention

Cocher la case **Archivage individuel** sinon TOUTES les factures seront envoyées à TOUS les bénéficiaires.

| 🖺 Editions des factures bénéficiaires                                                                                                    |                                                                                                    |
|----------------------------------------------------------------------------------------------------|----------------------------------------------------------------------------------------------------|
| Edition Paramétrage                                                                                                    |                                                                                                    |
| Mois : Janvier Année : 2<br>© Edition de toutes les factures<br>© Edition de factures choisies<br>© Edition d'une facture<br>Liste des factures<br>Liste des factures par prélévement<br>Liste des factures détaillée<br>Liste des factures avec solde antérieur | 2015<br>E dition triée sur<br>Nom du bénéf.<br>Numéro de facture<br>Mode de paiement<br>Secteur<br>Responsable de secteur<br>Catégorie du bénéf.<br>Service - Bénéficiaire<br>Service - Code post Bénéf |
| <ul> <li>Role de facturation</li> <li>Récapitulatif des factures</li> <li>Totalisation des factures par rubrique</li> </ul>                                                                                                    | avec détails des interventions du planning<br>du 01/01/2015 ] au 31/01/2015 ] Edition à la suite                                                                                                    |
| Date du prélévement automatique : 01/06/<br>Date échéance : 7/7                                                                                                    | 2015 3 Archivage indiv                                                                                                    |
| Modèle à utiliser : Défaut                                                                                                    |                                                                                                    |
| Commentaires                                                                                                    | 🚡 Archiver 🔳 Iableur 🚔 Imprimer 💽 Prévisu.                                                                                                    |

Figure 12 - Edition des factures

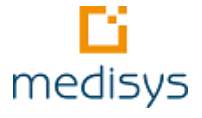

### 4.3.2 Envoi via un fichier informatique pour les caisses

Cette option permet d'adresser les données de la facturation à certaines caisses (CARSAT, MSA, Conseil Général) sous forme d'un fichier informatique.

- Pour générer le fichier, aller dans le menu FACT. CAISSES > FICHIER CARSAT, MSA ou CONSEIL GENERAL
- Ce fichier peut ensuite être transféré par mail ou sur support informatique (CD, clé USB)

### 4.4 Validation des factures

#### Menu FACT. BENEF OU CAISSES >VALIDATION DES FACTURES.

Dès lors que les factures ont été envoyées aux bénéficiaires, vous pouvez les valider. Cette validation transfère les factures dans les extraits de compte et le Grand Livre.

#### Astuce

Si vous utilisez le **prélèvement automatique des factures pour les bénéficiaires**, activer le traitement à partir du menu **FACT. BENEF. > FICHIER DE PRELEVEMENT DES FACTURES** afin de créer le fichier à envoyer à la banque et mettre à jour le brouillard des règlements.

### 4.5 Clôture mensuelle

#### Menu Fact. Caisses > CLOTURE MENSUELLE

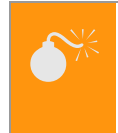

#### Attention

Cette clôture n'est possible que si toutes les factures bénéficiaires et caisses ont été calculées au préalable.

### 4.6 Historiques et statistiques

#### Menu HISTORIQUES > HISTORIQUES DES HEURES

Les tableaux 'Historiques' sont mis à jour à la clôture mensuelle. Ils ne prennent donc pas en compte les heures du mois en cours non clôturé.

- Chaque tableau propose de nombreuses options (période, filtre, tri). A chaque changement d'option, cliquez sur le bouton Lancer le calcul pour obtenir les données.
- Chaque tableau peut être édité ou exporté vers MICROSOFT EXCEL en cliquant sur le bouton Tableur.

#### Menu HISTORIQUES > STATISTIQUES PAR CAISSE OU PAR BENEFICIAIRE OU PAR SALARIE

Ces statistiques offrent un complément d'analyse de l'activité à partir des informations utilisées dans la facturation.

#### Menu HISTORIQUES > STATISTIQUES DDTE - NOVA

Cette édition doit être adressée tous les mois à la Direction Départementale du Travail et de l'Emploi : il indique votre volume d'activité (Nombre de salariés, nombre d'heures effectuées et nombre d'heures sans prise en charge).

#### Menu HISTORIQUE > TABLEAU DE BORD

- ANALYSE DES HEURES ET DES EFFECTIFS : ce tableau est une synthèse de l'activité du Service.
- SUIVI DU CHIFFRE D'AFFAIRE : ce tableau affiche sur deux années le total des factures bénéficiaires et caisses et permet de suivre le chiffre d'affaire.

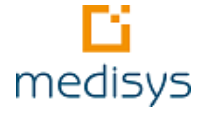

## 5- Régularisations

Il existe plusieurs cas de régularisation possibles dans Medisys FACTURATION Prestataire. Ces régularisations varient selon le type d'éléments à modifier et surtout le moment où elles sont effectuées.

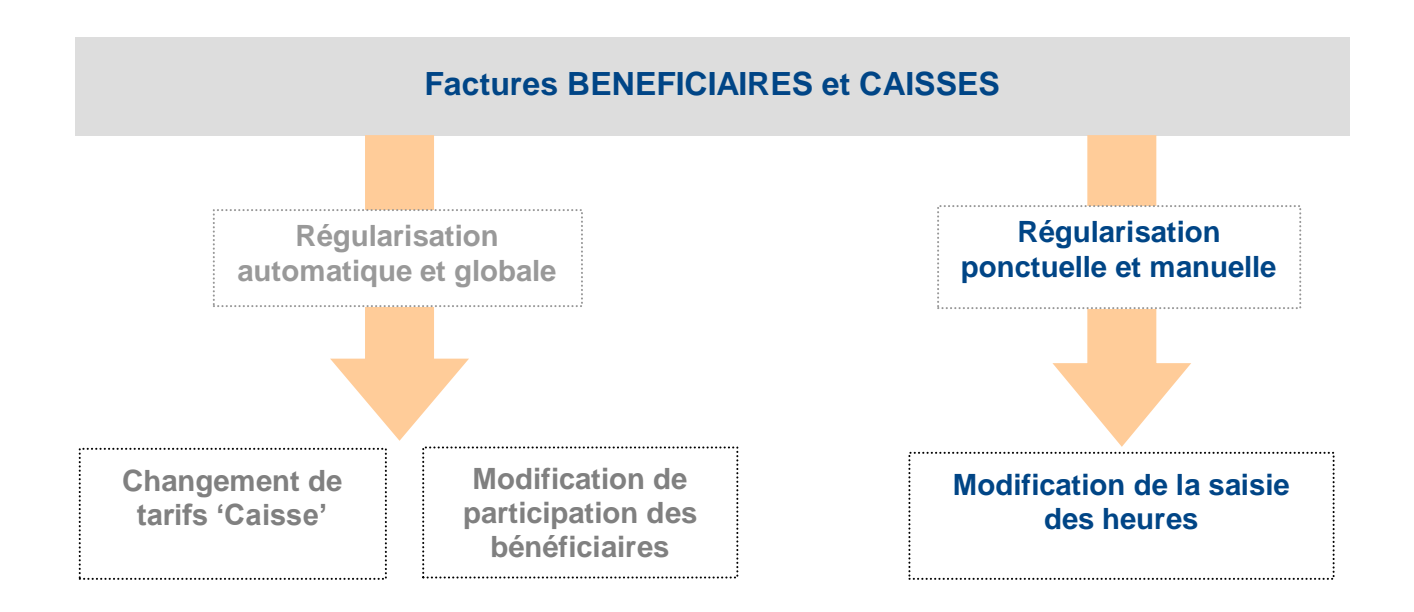

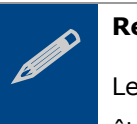

#### Remarque

Le changement de tarifs 'Caisse' et la modification de participation des bénéficiaires peuvent être opérés sans régularisation de factures si l'information a été diffusée avant le lancement de la facturation concernée.

### 5.1 Régularisation automatique et globale

Pour un gain de temps, il est intéressant d'utiliser cette régularisation globale si plusieurs factures Bénéficiaires et/ou Caisses sont impactées.

### 5.1.1 Changement des tarifs 'Caisses'

Menu Utilitaires > Mise a jour automatique des tarifs et participations > Changement du tarif des caisses

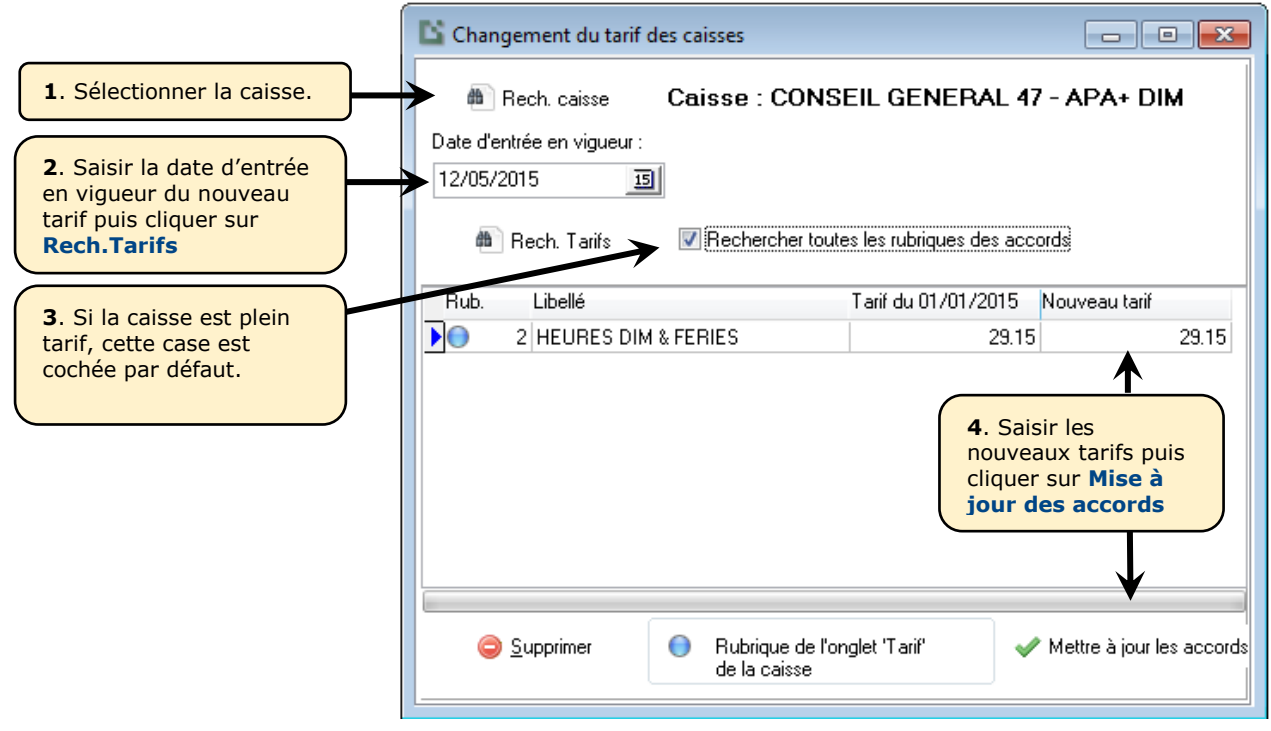

Figure 13 – Modification des tarifs `caisse'

→ Il est possible de saisir une date d'entrée en vigueur antérieure au dernier tarif enregistré.

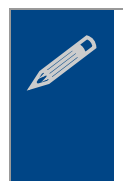

#### Remarque

Si un tarif ne change pas dans la liste, supprimer la ligne. Cela ne signifie pas que le tarif sera supprimé dans l'accord.

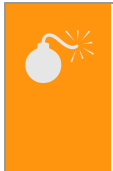

#### Attention

Il ne faut pas supprimer les lignes dotées d'un point bleu sous peine de perdre l'historique des heures de la rubrique.

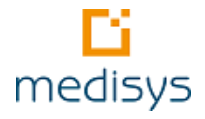

### 5.1.2 Modification des participations des bénéficiaires

## Menu Utilitaires> Mise a jour automatique des tarifs et participations> Participation beneficiaire dans les accords avec une caisse

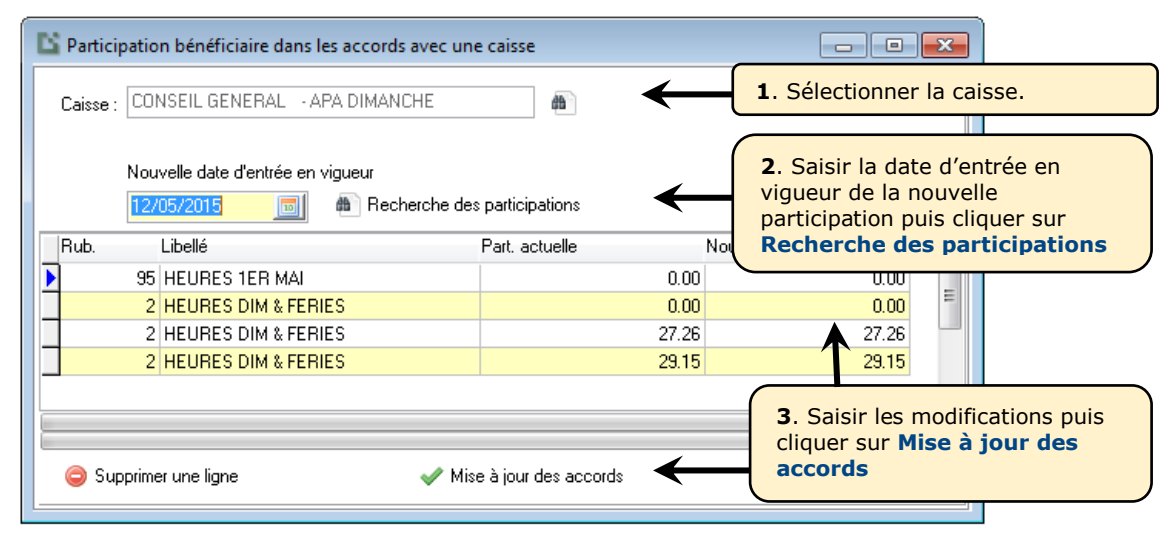

Figure 14 – Régularisation de participation Bénéficiaire

Dans ces deux cas, Medisys FACTURATION Prestataire génère automatiquement des factures de régularisation pour les caisses et les bénéficiaires :

#### Factures 'Bénéficiaires' : Menu Factures Benef. > Calcul des factures (cf figure 10).

Il convient de cocher 'Facturer les régularisations de participation' avec Recherche des factures à partir du JJ/MM/AAAA si la modification est rétroactive au JJ/MM/AAAA.

#### Factures 'Caisses' : Menu Factures caisses> Factures de Regularisation

| <ol> <li>Sélectionner la ou les caisse(s) puis la ou<br/>les facture(s) à régulariser. Si vous avez<br/>déjà effectué des régularisations, veiller à<br/>cocher 'Toutes les factures non<br/>régularisées' sinon les factures déjà<br/>régularisées seront recalculées.</li> </ol> | Création de factures de régula<br>Caisse<br>Toutes<br>Caisses choisies<br>Mois de facturation : Avril | Facture<br>Toutes les factures non régularisées<br>Factures choisies<br>2015 |
|----------------------------------------------------------------------------------------------------|----------------------------------------------------------------------------------------------------|------------------------------------------------------------------------------|
| 2. Saisir la date de création de la facture de régularisation sachant qu'elle sera toujours sur le mois de facturation en cours.                                                                                                    | Date de facturation : 12/05.                                                                          | /2015 ⊡                                                                      |

#### Remarque

Dans les deux cas, deux lignes apparaîtront sur la nouvelle facture :

- Une ligne en (-) avec les données d'origine.
- Une ligne en (+) avec le nouveau taux et le montant recalculé.

### 5.2 Régularisation ponctuelle et manuelle des saisies d'heures

5.2.1 Cas d'une facturation non validée et non clôturée

| Choix<br>) Création                                        |                       | Modification               | n           |         | 0                               | Suppressi                      | on 🗲          | actions.                                             | r une des à                        |
|------------------------------------------------------------|-----------------------|----------------------------|-------------|---------|---------------------------------|--------------------------------|---------------|------------------------------------------------------|------------------------------------|
| ois de facturation<br>Année de fact.<br>ate de facturation | Mars -                | Type document<br>Facture A | voir<br>10_ | Montant | de la facture<br>451.20<br>ever | Bénéficiair<br>BENOTI<br>Henri | e<br>m<br>l'a | . Sélectionner<br>lodifier ou sup<br>aide de l'icône | la facture<br>primer à<br>Rechercl |
| Code                                                       | Libellé               | М                          | lois        | Année   | Base / Nombre                   | Taux                           | Signe         | Montant                                              | <u> </u>                           |
| 2 HEURES                                                   | SEMAINE               |                            | 3           | 2008    | 24.00                           | 18.80 +                        |               | 451.20                                               | 1                                  |
| 42 Intervena                                               | ante : BERNARD Gisele |                            | 3           | 2008    | 0.00                            | 0.00 +                         |               | 0.00                                                 |                                    |
|                                                            |                       |                            |             |         | 1                               |                                |               |                                                      | E                                  |
|                                                            |                       |                            |             |         | 3. Modifier<br>les lignes r     | , supprii<br>nécessai          | mer o<br>res. | u ajouter                                            |                                    |

#### Etape 1- Menu Fact. Benef ou CAISSES > SAISIE > MODIF DES FACTURES

Figure 16 – Modification de factures

**Etape 2-** Afin d'assurer l'exactitude des historiques d'heures, nous vous conseillons vivement de répercuter les modifications effectuées dans le menu **SAISIE > SAISIE DES HEURES PAR INTERVENANT** 

#### Astuce

Si les factures n'avaient pas encore été éditées, annuler le calcul puis effectuer les modifications uniquement dans le menu **SAISIE >SAISIE DES HEURES PAR INTERVENANT.** 

### 5.2.2 Cas d'une facturation non validée mais clôturée

#### Etape 1- Menu FACT. BENEF ou CAISSES > SAISIE > MODIF DES FACTURES (cf ci-dessus)

**Etape 2-** Afin d'assurer l'exactitude des historiques d'heures, nous vous conseillons vivement de répercuter les modifications effectuées dans le menu **UTILITAIRES > MISE A JOUR DE L'HISTORIQUE** 

### 5.2.3 Cas d'une facturation validée et clôturée

La modification d'une facture validée et clôturée n'est possible qu'en **mode maître**. Le mode de fonctionnement est alors le même que le cas précédent. Il faudra alors saisir les 5 derniers chiffres de la facture à modifier/supprimer dans **Facture n**° et appuyer sur la touche [**Entrée**].

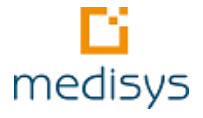

## 6- Suivi des règlements

Il est fortement recommandé d'effectuer votre suivi des règlements dans la facturation et de ne pas détailler vos comptes clients en comptabilité.

### 6.1 Saisie des règlements

#### Menu Reglements Benef. OU CAISSES

La saisie des règlements s'effectue par journal (Journal de banque, Journal de Caisse, Opérations diverses). Le fichier des journaux doit être constitué au préalable dans le menu **PARAMETRES > FICHIERS ANNEXES - JOURNAUX**.

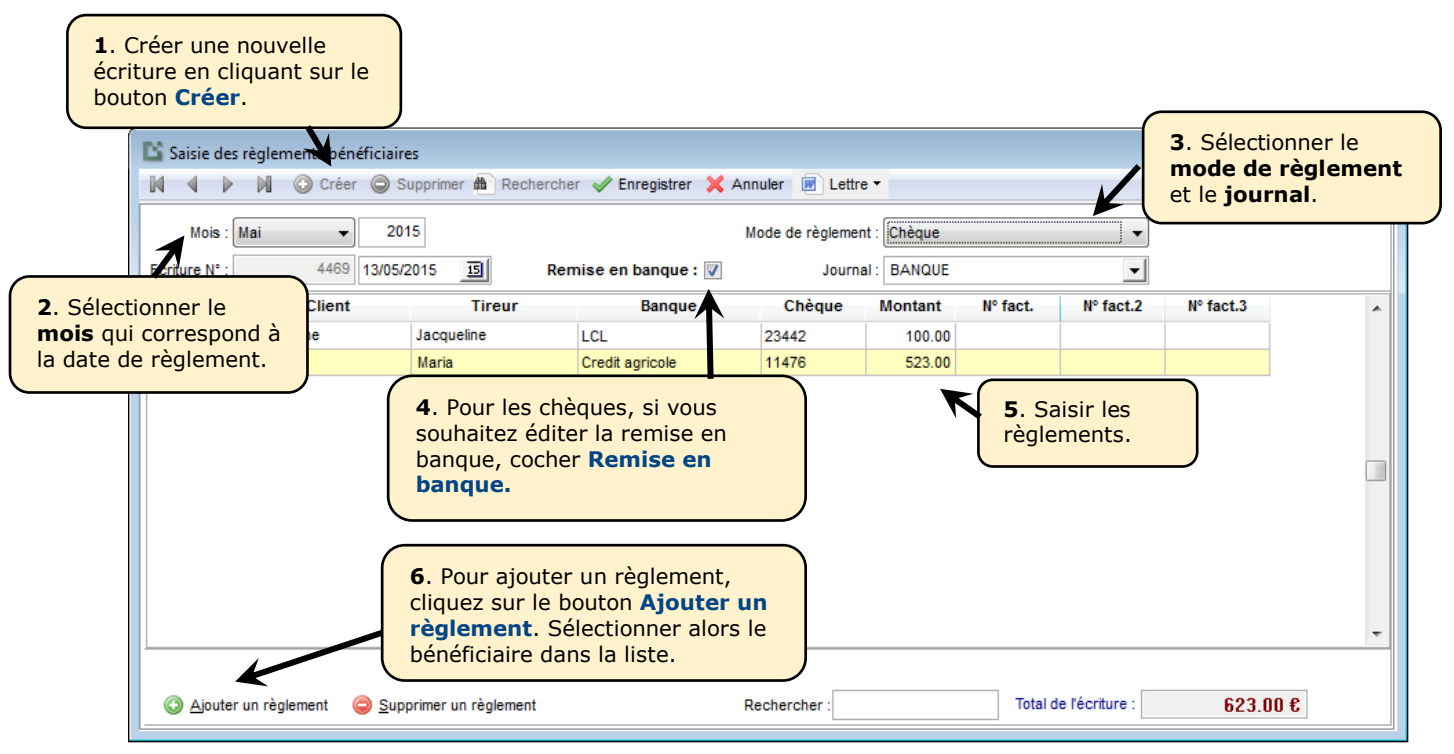

Figure 17 – Saisie des règlements

- Si le règlement est complet et correspond au montant d'une facture enregistrée, le numéro de la facture apparaît automatiquement.
- S'il existe plusieurs factures (ou avoirs) non réglées du même montant pour ce bénéficiaire, la facture la plus ancienne sera choisie.
- Si le règlement est partiel, vous pouvez rattacher ce règlement à une facture en double-cliquant sur la case du numéro de facture.

#### Astuce

Le menu **REGLEMENTS BENEF. OU CAISSES > EDITION DU BROUILLARD** contient tous les règlements saisis **non validés**. Il vous permet de vérifier les écritures avant leur validation.

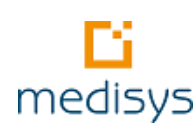

### 6.2 Suivi détaillé des règlements Caisse

#### Menu Reglements caisses > Suivi detaille des reglements caisse

Pour accéder à cette option, veiller à activer la case Suivi détaillé des règlements dans le menu PARAMETRES / PARAMETRES SERVICES – ONGLET FACTURATION CAISSE.

Le règlement d'une caisse est souvent partiel pour différentes raisons mais notamment quand le dossier des bénéficiaires n'est pas encore enregistré. Il convient alors de pointer chaque ligne du bordereau pour suivre en détail le dû de la caisse.

|                                                                                                    | 1. Sélect                               | ionner la <b>ca</b> | aisse.                                                                 |                                                                                                  |                                                                     |                                                              |              |          |
|----------------------------------------------------------------------------------------------------|-----------------------------------------|---------------------|------------------------------------------------------------------------|--------------------------------------------------------------------------------------------------|---------------------------------------------------------------------|--------------------------------------------------------------|--------------|----------|
| Suivi détaillé des règlements caisses                                                                                                    |                                         |                     |                                                                        |                                                                                                  |                                                                     |                                                              |              | ×        |
| Caisse : CONSEIL GENERAL<br>Montant du règlement : 8 298.35<br>Montant pointé : 8411.35<br>Ecart : -113.00<br>Date du règlement : 03/12/2014 | Saisir le<br>ontant régl<br>r la caisse | é Fac               | ture Mont<br>201493856<br>Ajouter Ligne                                | eant Déjà i<br>8298.35<br>Supprimer<br>Pointer les lign                                          | Ajoute<br>Bal<br>Ajoute<br>pour sé<br>facture<br>corresp<br>règleme | er sur<br>r une ligne<br>lectionner la<br>ondante au<br>ent. | 1. Reste à l | réc<br>8 |
| Toutes     Non réglées                                                                                                    | ou partiellement)                       | Réglées             |                                                                        | ₽⁄ 🧏                                                                                             |                                                                     | × 🛠                                                          |              |          |
| Code Bénéficiaire /                                                                                                    | Intervention                            | Montant I           | Déjà réglé D                                                           | ernier règlement                                                                                 | Solde précédent Rè                                                  | glement Solde                                                |              | ^        |
| 55004272 Anne Marie                                                                                                    | 10/2014                                 | 77.60               | 77.60 0                                                                | 3/12/2014                                                                                        | 0.00                                                                | 0.00                                                         | 0.00         |          |
| 55004258 Jeanne                                                                                                    | 10/2014                                 | 58.20               | 0.00                                                                   |                                                                                                  | 58.20                                                               | 0.00                                                         | 45.20        |          |
| 55004230 dealine                                                                                                    | 10/2014                                 | 116.40              | 116 40 0                                                               | 3/12/2014                                                                                        | 0.020                                                               | 0.00                                                         | 0.00         |          |
| Recherche :                                                                                                    | églé 🔶 Réglé                            | en partie 🔵 Régle   | 4. Les ligne<br>s'affichent.<br>la colonne<br>le règleme<br>est comple | es de la fac<br>. Double cli<br><b>Règlemen</b><br>nt d'un bér<br>et.<br><u>Détail de la lic</u> | ture<br>quer sur<br>t quand<br>héficiaire                           | egistrer 🗙 A                                                 | nnuler       | Ŧ        |
| Double cliquer sur "Règlement" pour reporter le                                                                                              | montant restar                          | nt                  |                                                                        |                                                                                                  |                                                                     | - <u></u>                                                    |              |          |

Figure 18 – Suivi détaillé des règlements Caisse

### Remarque

Medisys FACTURATION Prestataire permet désormais d'intégrer et de rapprocher le fichier électronique des règlements CARSAT avec vos factures CARSAT (menu **INTEGRATION AUTOMATIQUE DES REGLEMENTS CARSAT**).

### 6.3 Suivi des prélèvements automatiques

Menu Fact. Benef. > Fichier de prelevement des factures - case Mise a jour brouillard des regl

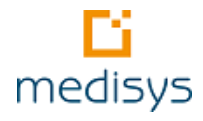

Ce traitement enregistre automatiquement tous les règlements correspondants. Après validation-lettrage, il transfère les règlements dans le Grand Livre et effectue un lettrage automatique.

### 6.4 Validation des règlements

|        |      | La valida<br>Le | ation perm<br>grand liv<br>es écriture | net de transi<br>re et d'effen<br>es validées | ferer les<br>ctuer le l<br>ne pourr | écritu<br>ettrag | ures du brouillard dans l<br>ge automatique.<br>lus être modifiées. | e |       |
|--------|------|-----------------|----------------------------------------|-----------------------------------------------|-------------------------------------|------------------|---------------------------------------------------------------------|---|-------|
| Numéro | Mois | Exercice        | Date                                   | Mode<br>Paiement                              | Journal                             | Choix            | Nom du service                                                      | - | Tous  |
| 68     | 2    | 2008            | 18/02/2008                             | Virement                                      | VIR                                 | V                | ADAP PROXIM' SERVICES 85                                            | - | Aucun |
| 69     | 2    | 2008            | 20/02/2008                             | Virement                                      | VIR                                 | V                | ADAP PROXIM' SERVICES 85                                            | - | Dacan |
| 70     | 2    | 2008            | 25/02/2008                             | Virement                                      | VIR                                 | V                | ADAP PROXIM' SERVICES 85                                            |   |       |
| 71     | 2    | 2008            | 26/02/2008                             | Virement                                      | VIR                                 | V                | ADAP PROXIM' SERVICES 85                                            |   |       |
| 72     | 2    | 2008            | 28/02/2008                             | Virement                                      | VIR                                 | V                | ADAP PROXIM' SERVICES 85                                            |   |       |
| 76     | 2    | 2008            | 14/04/2008                             | Prélèvement                                   | BAN                                 | V                | ADAP PROXIM' SERVICES 85                                            |   |       |
|        |      |                 |                                        |                                               |                                     |                  |                                                                     | - |       |

Menu Reglements Benef. OU CAISSES > VALIDATION ET LETTRAGE AUTOMATIQUE.

Figure 19 – Validation des règlements

Le logiciel effectue un **lettrage automatique** à condition que les factures aient bien été validées. Ce lettrage consiste à rapprocher les factures avec leurs règlements.

Le rapprochement s'effectue sous deux conditions :

- Si la facture et le(s) règlement(s) ont été rapprochés dans la saisie des règlements.
- Si le total des règlements est égal au montant de la ou des facture(s).

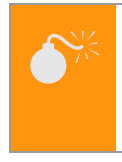

#### Attention

Ce traitement transfère les écritures du Brouillard dans le Grand Livre. Après ce transfert, les écritures ne sont plus modifiables.

Vous disposez d'éditions comme le **grand livre** et la **balance** ainsi que d'autres listes : menu **REGLEMENTS** BENEF. OU CAISSES> GRAND LIVRE, BALANCE OU LISTES DIVERSES

Dans les **extraits de compte**, vous pouvez vérifier la situation d'un bénéficiaire ou d'une caisse, l'imprimer et effectuer un lettrage manuel si nécessaire : menu **REGLEMENTS BENEF. OU CAISSES > EXTRAIT DE COMPTE – LETTRAGE**.

Une fois toutes les vérifications effectuées, des lettres de relance peuvent être éditées.

### 6.5 Edition des relances

#### Menu Reglements Benef > Relances.

Cette option offre une **édition automatique des lettres de relances** pour les factures bénéficiaires non lettrées.

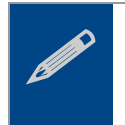

#### Remarque

Cette fonctionnalité de lettre de relance existe aussi pour les caisses dans le menu **REGLEMENTS** CAISSE > RELANCES mais sans notion de niveau de relance ci-dessous expliqué.

- Si vous souhaitez gérer des niveaux de relance dans votre organisation, il convient de cocher la case 'Que les relances de niveau' puis de saisir le niveau de relance (de 1 à 99) des factures recherchées. Ce niveau correspond aux nombres de lettres déjà envoyées au bénéficiaire. Par défaut, le niveau est à 0 et dès qu'une première lettre est envoyée, le niveau passe à 1 pour ce bénéficiaire, etc.
- Saisir la période et éventuellement le secteur, responsable de secteur ou encore le montant des pénalités de retard puis cliquer sur le bouton Calcul.
- 3. Le tableau s'incrémente avec la liste des bénéficiaires concernés par la sélection précédemment effectuée. Sélectionner les bénéficiaires auxquels vous souhaitez envoyer une lettre de relance.

| Lettres de relances bénéficiaires                                                                                                    |                       |            |          |               |                   | 23             |  |  |  |  |  |  |
|----------------------------------------------------------------------------------------------------|-----------------------|------------|----------|---------------|-------------------|----------------|--|--|--|--|--|--|
| Mois de début : Janvier 🔷 2015                                                                                                    | 🏂 Mois de fin         | : Mai      | ▼ 20     | 15 🏂          |                   |                |  |  |  |  |  |  |
| Pénalités de retard : 0.00 € Filtre Montant total de toutes factures confondues. Que les relances de niveau 1                                               |                       |            |          |               |                   |                |  |  |  |  |  |  |
| Sactures non lettrées et tous les règlements non lettrés                                                                                                    |                       |            |          |               |                   |                |  |  |  |  |  |  |
| Compte                                                                                                    | Montant<br>facturé    | Déjà réglé | Reste dû | Niveau Détail | 4                 | <u>C</u> alcul |  |  |  |  |  |  |
| V Rosa                                                                                                    | 86.71                 | 0.00       | 86.71    | 1             |                   | Tous           |  |  |  |  |  |  |
| 🔽 Sadia                                                                                                    | 55.77                 | 0.00       | 55.77    | 1             |                   | . 040          |  |  |  |  |  |  |
| 🔽 Leila                                                                                                    | 7.40                  | 0.00       | 7.40     | 1             | A                 | ucun           |  |  |  |  |  |  |
| 🔽 Jennifer                                                                                                    | 22.43                 | 0.00       | 22.43    | 1 En          | cliquant sur les, | rtir de        |  |  |  |  |  |  |
| V Fadime                                                                                                    | 75.96                 | 0.00       | 75.96    | 1 une         | e fenêtre s'ouvre | ou'à           |  |  |  |  |  |  |
| V Merzaka                                                                                                    | 24.83                 | 600        | 2 83     | 1 ave         | ec le détail des  |                |  |  |  |  |  |  |
| V Hemi<br>V Aicha                                                                                                    | e niveau de<br>acune. |            |          |               |                   |                |  |  |  |  |  |  |
| Montant facturé restant à payer                                                                                                    |                       |            |          |               |                   |                |  |  |  |  |  |  |
| Rechercher : Edition de la liste des bénéf. relancés 🔹 🚔 Imprimer les lettres 🖌 🖨 Maj niveaux de relance                                                    |                       |            |          |               |                   |                |  |  |  |  |  |  |
| Figure 20 – Lettre de relances Bénéficiaires<br>Cliquer sur ce bouton<br>pour passer les relances<br>éditées au niveau suiva<br>si besoin (si <b>5.</b> non |                       |            |          |               |                   |                |  |  |  |  |  |  |

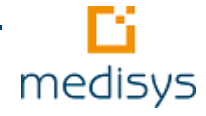

#### Remarque

Si le client a plusieurs factures non réglées avec des niveaux de relance différents, le signe <> apparaît dans la colonne **Niveau** avec le niveau le plus élevé. Il convient alors de sélectionner la facture correspondante au niveau recherché.

4. Dès lors que la sélection est terminée, cliquer sur le bouton **Imprimer les lettres** puis sélectionner le **modèle de lettres** à utiliser. La lettre de relance contient le détail des factures non réglées ainsi que les règlements non lettrés qui viennent en déduction des sommes dues.

#### Remarque

le paramétrage s'effectue au préalable dans le menu **FICHIERS > LETTRES TYPES**. L'envoi peut s'effectuer par **courrier** ou par **mail** si vous êtes dotés de Medisys ACCUEIL.

- Si vous avez coché au préalable la case 'Que les relances de niveau', la question 'Voulez-vous mettre à jour les niveaux de relances' est posée.
- Si NON, les niveaux de relance restent identiques
- Si OUI, le niveau de relance est incrémenté de 1 pour toutes les factures de tous les bénéficiaires sélectionnés pour lesquels une lettre de relance vient d'être éditée.

#### Astuce

ഭ്വ

Vous pouvez éditer ou exporter dans Excel la liste des bénéficiaires relancés en cliquant sur **Edition de la liste des bénéficiaires relancés**.

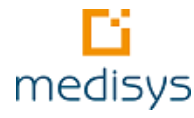

## 7- Transfert en comptabilité

Le transfert en comptabilité s'effectue à 4 niveaux :

- Transfert des factures bénéficiaires (menu FACT. BENEF)
- Transfert des factures caisses (menu FACT CAISSES)
- Transfert des règlements bénéficiaires (menu REGLEMENTS BENEF.)
- Transfert des règlements caisses (menu REGLEMENTS CAISSES)

#### Attention

Avant d'effectuer ce transfert, veiller à bien valider les factures.

Pour transférer les factures et les règlements vers Medisys COMPTA, un paramétrage préalable est nécessaire :

- 1. Dans le menu PARAMETRES > PARAMETRES SERVICE ONGLET COMPTABILITE
- 2. Dans le menu TRANSFERT EN COMPTABILITE ONGLET PARAMETRES

Dès lors que ce paramétrage est effectué, aller dans le menu **TRANSFERT EN COMPTABILITE - ONGLET TRANSFERT** 

## 8- Actions de fin d'année

### 8.1 Edition des justificatifs fiscaux

#### Menu HISTORIQUES > ATTESTATIONS FISCALES DES BENEFICIAIRES

Il s'agit des **justificatifs fiscaux** fournis en fin d'année aux bénéficiaires.

| C Attestations fiscales clients |                                                                      |                                    |                                   |                  |                                     | 1                                 | Choisir la <b>période</b><br>puis la méthode de calcul |  |  |
|---------------------------------|----------------------------------------------------------------------|------------------------------------|-----------------------------------|------------------|-------------------------------------|-----------------------------------|--------------------------------------------------------|--|--|
| Edition de :                    | Calcul des attes                                                     | tations fiscales d                 | e l'année : 201                   | 5 🏂              | ←                                   | S                                 | ouhaitée.                                              |  |  |
| Attestations riscales           | Icales  I d'après les sommes facturées d'après les sommes acquittées |                                    |                                   |                  |                                     |                                   |                                                        |  |  |
| Annexes nominatives             | Toutes les factures                                                  |                                    |                                   |                  |                                     |                                   |                                                        |  |  |
| Récapitulatif                   | Calcul pour                                                          | néficiaires                        | 2. Le calcul peut<br>être demandé |                  |                                     |                                   |                                                        |  |  |
| Reçu cotisation annuelle        | Nature des ser<br>() à partir des                                    | vices fournis<br>caisses (Type d'i | pour tous les<br>bénéficiaires ou |                  |                                     |                                   |                                                        |  |  |
| Modèle d'édition                | lition 💿 à partir des rubriques de factures (Nature)                 |                                    |                                   |                  |                                     |                                   |                                                        |  |  |
| Défaut 👻                        | Défaut Que les bénéficiaires imposables :                            |                                    |                                   |                  |                                     |                                   |                                                        |  |  |
| Toutes les FACTURES             | entre : Janvier                                                      | ▼ 2015                             | 🚺 et: I                           | )écembre         | ▼ 2015                              |                                   |                                                        |  |  |
| Analyser les CESU entr          | Janvier                                                              | ▼ 2015                             | 🏒 et: [                           | )écembre         | ▼ 2015                              | 1                                 |                                                        |  |  |
| Données sur les salariés :      |                                                                      |                                    | F                                 | ormat d'édi      | tion de l'attestati                 | on                                |                                                        |  |  |
| Vom - prénom V N° de            | sécu [                                                               | Code interne                       |                                   | dodèle Tot       | al heures 🔹 י                       | •                                 |                                                        |  |  |
| Code Nom - Prénom               | Nb<br>heures<br>d                                                    | Montant don<br>total<br>éductible  | t CESU dont<br>toute              | Homme<br>s mains | dont Petits<br>travaux<br>jardinage | dont<br>Assistance<br>informatiqu | e                                                      |  |  |
| 3. Lancer le                    | 4.00                                                                 | 3.48                               | 0.00                              |                  |                                     |                                   |                                                        |  |  |
| calcul puis                     | 21.00                                                                | 86.71                              | 0.00                              |                  |                                     |                                   |                                                        |  |  |
| l'édition                       | 39.00                                                                | 55.77                              | 0.00                              |                  |                                     |                                   |                                                        |  |  |
|                                 | 3.00                                                                 | 7.40                               | 0.00                              |                  |                                     |                                   |                                                        |  |  |
| 208 Jenniter                    | 29.75                                                                | 22.43                              | 0.00                              |                  |                                     |                                   |                                                        |  |  |
| 89 Fadime                       | 36.00                                                                | 75.96                              | 0.00                              |                  |                                     |                                   | ▼                                                      |  |  |
| Rech : Ancer le c               | alcul                                                                | 2                                  | Tableur                           | 🔔 Imp            | primer 📑                            | Prévisualiser                     |                                                        |  |  |
| 🚯 Aide 🗢 🗩 Commenta             | aires 🛛 🔂 Imp.                                                       | grille                             |                                   |                  |                                     |                                   |                                                        |  |  |

Figure 21 – Attestations fiscales

### 8.2 Edition des statistiques annuelles

#### Menu HISTORIQUES > TABLEAU DE BORD DU SERVICE

Ce tableau est une synthèse de l'activité du service. Il détaille par mois :

- le nombre d'heures effectuées,
- le nombre d'heures attribuées,
- l'écart entre heures attribuées et heures effectuées,
- le nombre d'intervenants et la moyenne d'heures par intervenant,
- le nombre de bénéficiaires et la moyenne d'heures par bénéficiaire,
- le nombre moyen de bénéficiaires par intervenant.
- Le chiffre d'affaires bénéficiaires/caisses sur 2 années (année en cours et année précédente)

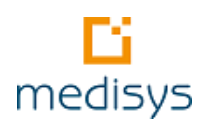

### 8.3 Clôture annuelle

#### Menu UTILITAIRES > CLOTURE ANNUELLE

Ce traitement crée automatiquement un **dossier d'archives** qui contient l'intégralité des données de l'exercice clôturé. Ce dossier sera accessible à partir de l'écran d'ouverture du logiciel.

## 8.4 Epuration des fichiers accords, bénéficiaires et salariés / du Grand Livre

#### Menu UTILITAIRES > EPURATION DES FICHIERS OU DU GRAND LIVRE

En mode maître, ces épurations suppriment toutes les fiches et historiques de l'exercice –2 et antérieur éventuellement. Le logiciel conserve toujours l'exercice en cours et l'exercice précédent.

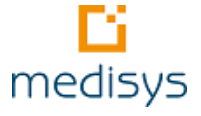